# User's Guide TPS38700Q1EVM Voltage Sequencer

## TEXAS INSTRUMENTS

#### ABSTRACT

This user guide describes the operational use of the TPS38700Q1EVM evaluation module (EVM) as a reference design for engineering demonstration and evaluation of the TPS38700-Q1 Multichannel I2C Programmable Voltage Sequencer. This guide contains the EVM schematic, bill of materials (BOM), assembly drawing, and top and bottom board layouts.

## **Table of Contents**

| 1 Introduction                             | 3  |
|--------------------------------------------|----|
| 1.1 Related Documentation                  | 4  |
| 1.2 TPS38700-Q1 Applications               | 4  |
| 2 Schematic, Bill of Materials, and Layout | 5  |
| 2.1 TPS38700Q1EVM Schematic                | 6  |
| 2.2 TPS38700Q1EVM Bill of Materials        | 8  |
| 2.3 Layout and Component Placement         | 10 |
| 2.4 Layout                                 | 10 |
| 3 EVM Connectors                           | 17 |
| 3.1 EVM Test Points                        | 17 |
| 3.2 EVM Jumpers                            | 18 |
| 4 EVM Setup and Operation                  | 19 |
| 4.1 Setup and GUI Installations            | 19 |
| 4.2 GUI                                    | 25 |
| 4.3 Quick Start                            |    |
| 5 Revision History                         | 31 |
|                                            |    |

## **List of Figures**

| Figure 1-1. TPS38700Q1EVM Board Top                 | 3              |
|-----------------------------------------------------|----------------|
| Figure 1-2. TPS38700Q1EVM Board Bottom              | 4              |
| Figure 2-1. TPS38700Q1EVM Schematic 1 of 2          | <mark>6</mark> |
| Figure 2-2. TPS38700Q1EVM Schematic 2 of 2          | 7              |
| Figure 2-3. Component Placement—Top Assembly        | 10             |
| Figure 2-4. Component Placement—Bottom Assembly     | 11             |
| Figure 2-5. Layout—Top                              | 12             |
| Figure 2-6. Layout—Bottom                           | 13             |
| Figure 2-7. Top Layer                               | 14             |
| Figure 2-8. Bottom Layer                            | 15             |
| Figure 2-9. Top Solder Mask                         | 16             |
| Figure 3-1. Jumper Settings                         | 18             |
| Figure 4-1. EVM Connections for Testing EN1 and EN2 | 20             |
| Figure 4-2. Welcome Setup Window                    | 21             |
| Figure 4-3. Setup License Agreement Window          | 21             |
| Figure 4-4. Setup Destination Window                | 22             |
| Figure 4-5. Setup Window - Start Menu Selection     | 22             |
| Figure 4-6. Setup Window - Additional Tasks         | 23             |
| Figure 4-7. Setup Installation Window               | 23             |
| Figure 4-8. Installation Complete Window            | 24             |
| Figure 4-9. Main GUI Screen                         | 25             |
| Figure 4-10. System Config                          | 25             |
| Figure 4-11. Sequence Config                        | 26             |
| Figure 4-12. Watchdog Config                        | 26             |
| Figure 4-13. Alarms Config                          | 27             |

1

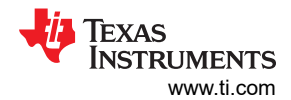

| Figure 4-14. Registers                                             | 27              |
|--------------------------------------------------------------------|-----------------|
| Figure 4-15. Fusion Welcome Window                                 | <mark>28</mark> |
| Figure 4-16. Fusion Scan Window                                    | 29              |
| Figure 4-17. Fusion Scan Selection Window                          | 29              |
| Figure 4-18. Fusion Scan Window - Scanning for TPS38700Q1EVM       | 30              |
| Figure 4-19. Fusion Scan Window - Scan for TPS38700Q1EVM Completed | 30              |
| Figure 4-20. TPS38700 GUI Window - Sequence Config Tab             | 31              |
| Figure 4-21. Expected Output Signal                                | 31              |

## List of Tables

| Table 2-1. BOM                     | 8  |
|------------------------------------|----|
| Table 3-1. Test Points             | 17 |
| Table 3-2 List of On-board Jumpers | 18 |
|                                    |    |

## Trademarks

All trademarks are the property of their respective owners.

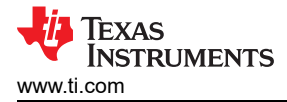

## **1** Introduction

The TPS38700Q1EVM is an evaluation module (EVM) for the TPS38700-Q1 Multichannel I2C Programmable Voltage Sequencer. Test points are provided to give the user additional access, if needed, for oscilloscope or multi-meter measurements.

The TPS38700Q1EVM comes pre-populated with TPS38700C03ARGERQ1. This option offers NEM\_PD pin which allow the system to issue an emergency power down while also being able to sequence up to ten different devices all with a precise predefined sequence. The device also offers the option of battery backup power, a precise 32.768 kHz clock, and the ability to communicate faults via I2C. ACT and SLEEP pins allow for the device to change state depending on the logic level present on each. The NIRQ pin serves as an interrupt flag to alert the system to possible faults, and the NRST pin asserts logic high under reset condition.

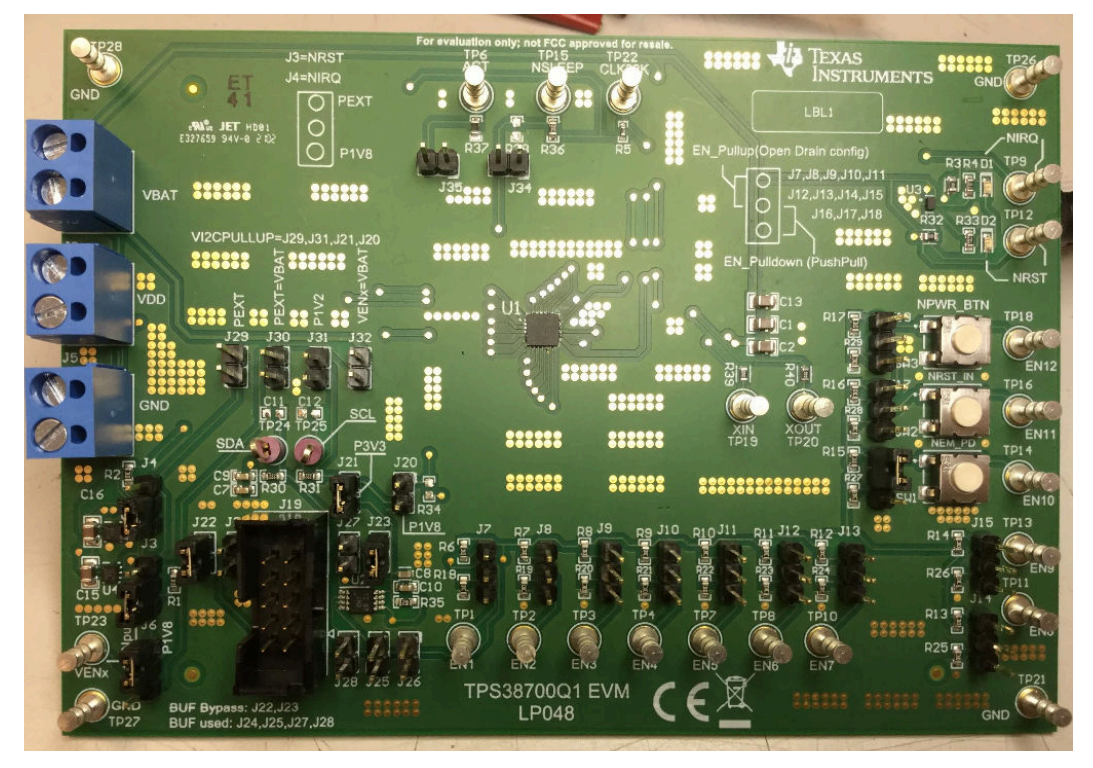

Figure 1-1. TPS38700Q1EVM Board Top

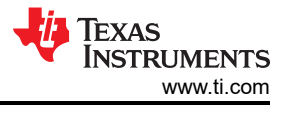

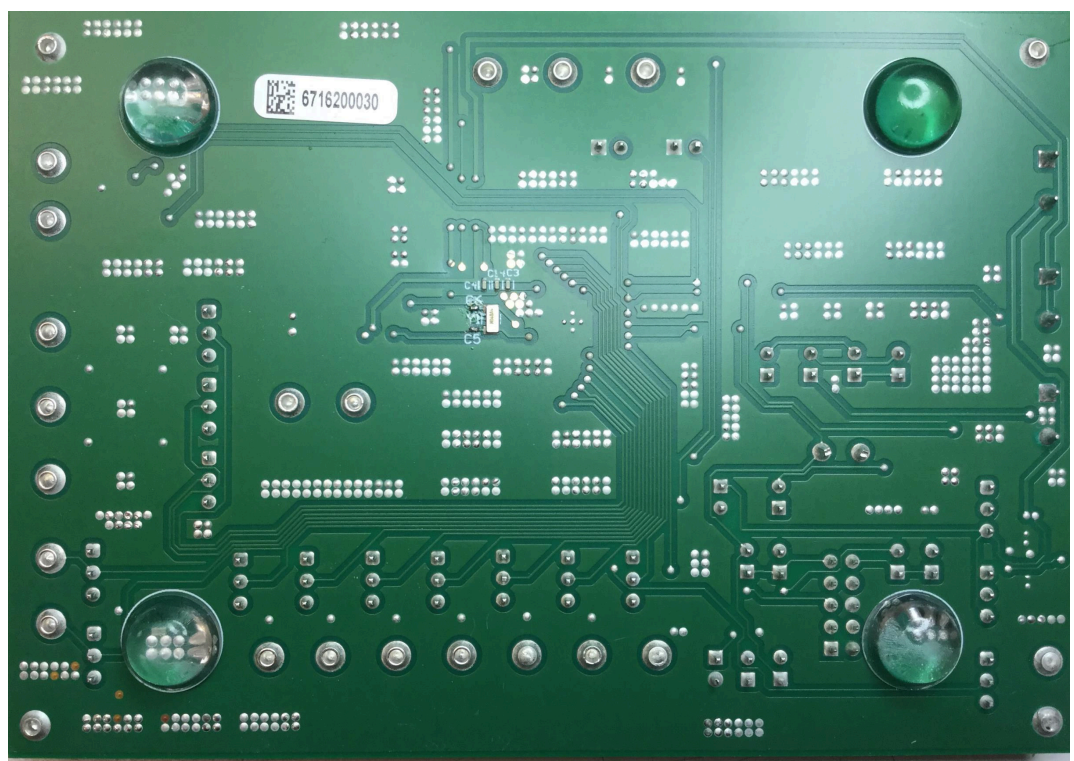

Figure 1-2. TPS38700Q1EVM Board Bottom

## **1.1 Related Documentation**

Datasheet: TPS38700-Q1 Multichannel I2C Programmable Voltage Sequencer

## 1.2 TPS38700-Q1 Applications

- Advanced Driver Assistance System (ADAS)
- Medical robotics
- Industrial robotics

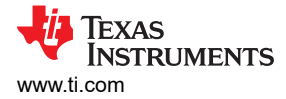

## 2 Schematic, Bill of Materials, and Layout

This section provides a detailed description of the TPS38700Q1EVM schematic, bill of materials (BOM), and layout.

#### 2.1 TPS38700Q1EVM Schematic

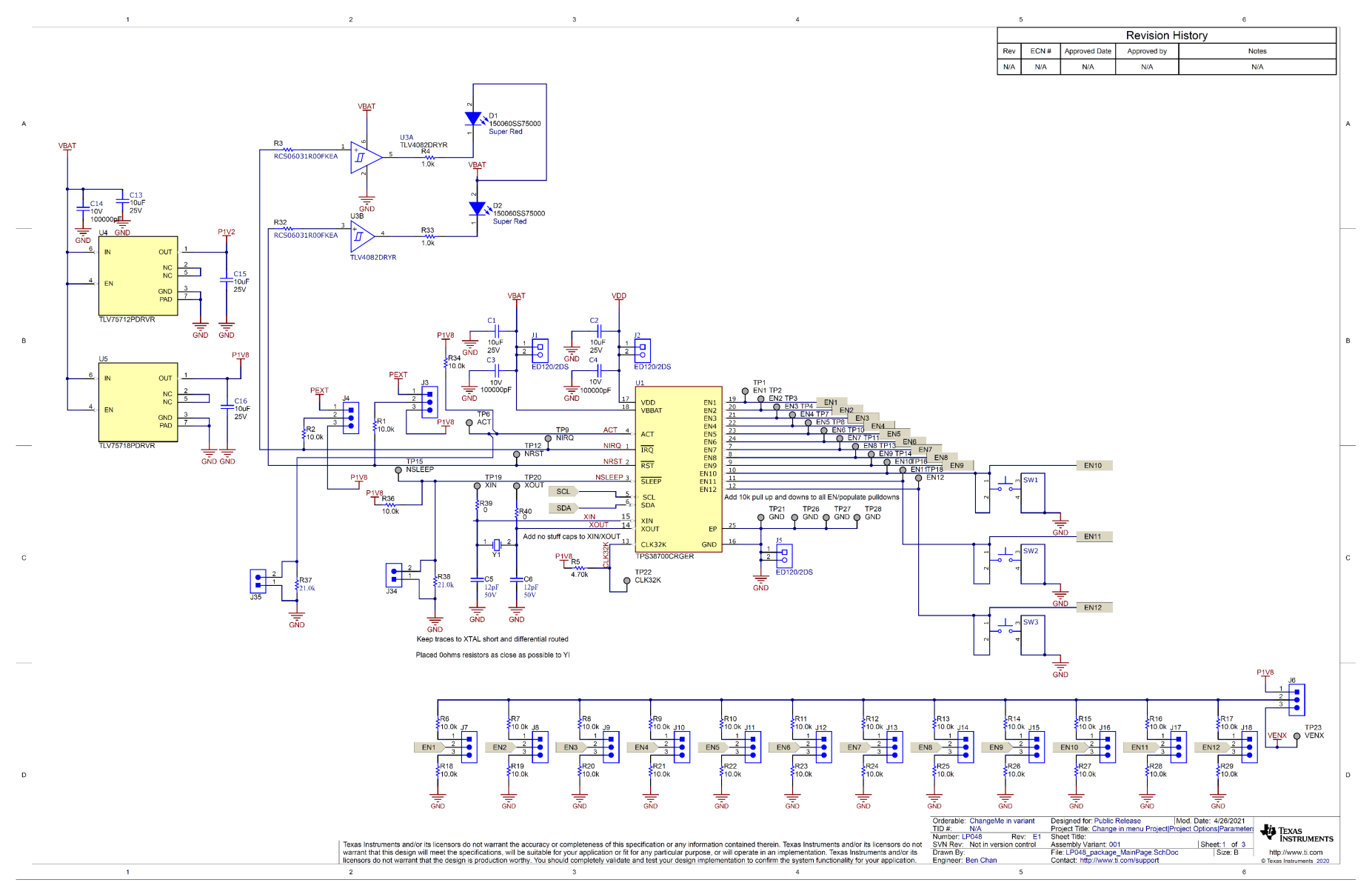

Figure 2-1. TPS38700Q1EVM Schematic 1 of 2

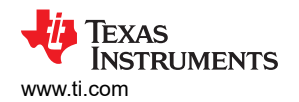

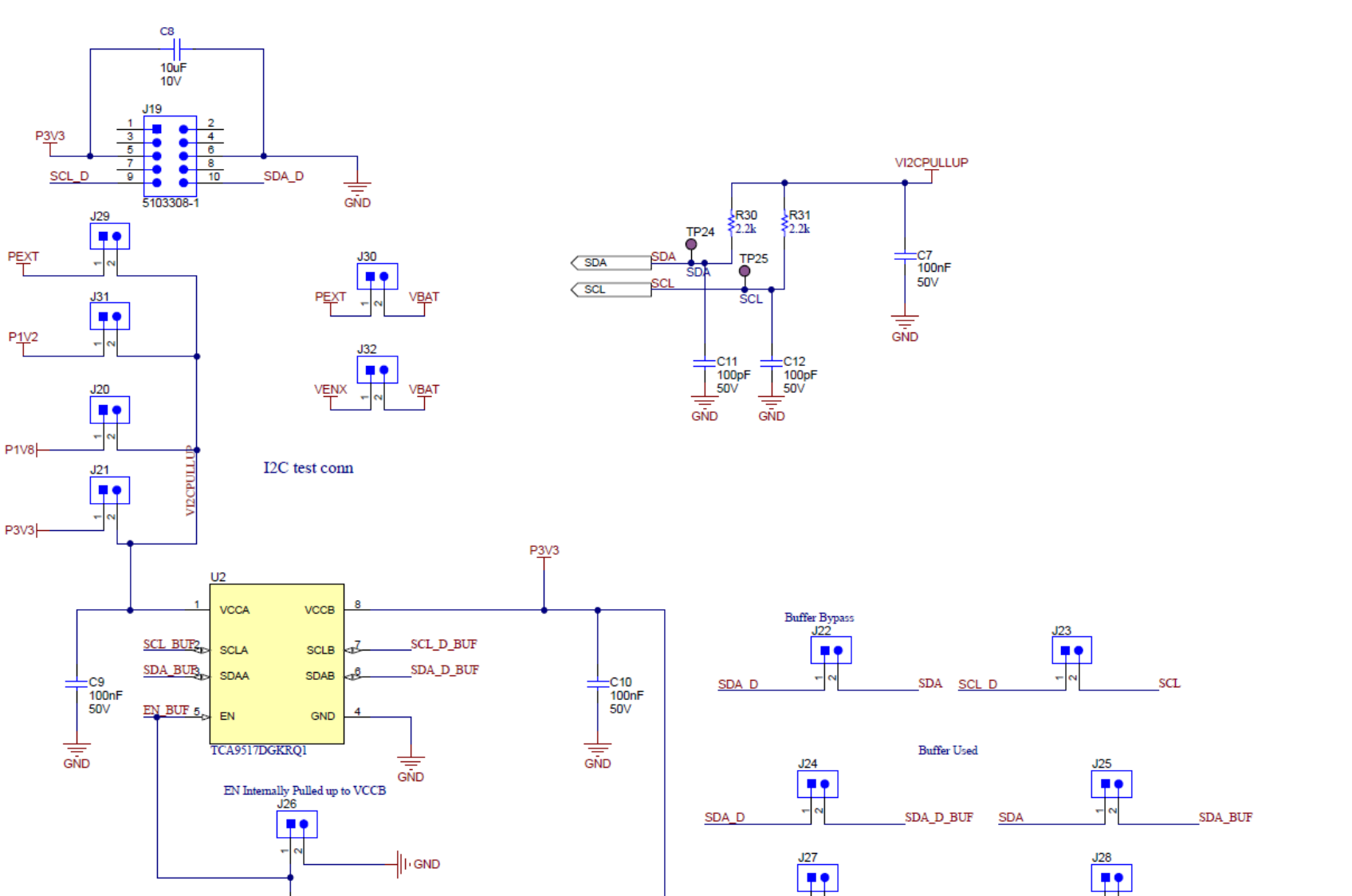

Figure 2-2. TPS38700Q1EVM Schematic 2 of 2

SCL\_D

SCL\_D\_BUF

SCL

R35

SCL\_BUF

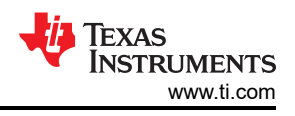

## 2.2 TPS38700Q1EVM Bill of Materials

|                                                                                                    | Table 2-1. BOM |         |                                                                                                    |                      |                     |                     |  |
|----------------------------------------------------------------------------------------------------|----------------|---------|----------------------------------------------------------------------------------------------------|----------------------|---------------------|---------------------|--|
| DESIGNATOR                                                                                                    | QTY            | VALUE   | DESCRIPTION                                                                                                    | PACKAGE<br>REFERENCE | PART NUMBER         | MANUFACTURER        |  |
| РСВ                                                                                                    | 1              |         | Printed Circuit Board                                                                                                   |                      | LP048               | Any                 |  |
| C1, C2, C13,<br>C15, C16                                                                                                    | 5              | 10 µF   | 10 μF ±10% 25 V Ceramic<br>Capacitor X7S 0805 (2012<br>Metric)                                                          | 0805                 | C2012X7S1E106K125AC | TDK                 |  |
| C3, C4, C14                                                                                                    | 3              | 0.1 µF  | 0.1 μF ±10% 10 V Ceramic<br>Capacitor X7R 0402 (1005<br>Metric)                                                         | 0402                 | 885012205018        | Wurth Electronics   |  |
| C5, C6                                                                                                    | 2              | 12 pF   | CAP, CERM, 12 pF, 50 V, +/-<br>5%, C0G/NP0, 0201                                                                        | 0201                 | GRM0335C1H120JA01D  | MuRata              |  |
| C7, C9, C10                                                                                                    | 3              | 0.1 µF  | CAP, CERM, 0.1 µF, 50 V, +/-<br>10%, X7R, 0603                                                                          | 0603                 | 06035C104KAT2A      | AVX                 |  |
| C8                                                                                                    | 1              | 10 µF   | 10 μF ±10% 10 V Ceramic<br>Capacitor X5R 0603 (1608<br>Metric)                                                          | 0603                 | C1608X5R1A106K080AC | TDK                 |  |
| C11, C12                                                                                                    | 2              | 100 pF  | CAP, CERM, 100 pF, 50 V, +/-<br>5%, C0G/NP0, 0603                                                                       | 0603                 | 06035A101JAT2A      | AVX                 |  |
| D1, D2                                                                                                    | 2              | Red     | LED, Super Red, SMD                                                                                                    | SMD                  | 150060SS75000       | Wurth Elektronik    |  |
| FID1, FID2, FID3                                                                                                    | 3              |         | Fiducial mark. There is nothing to buy or mount.                                                                        |                      | N/A                 | N/A                 |  |
| H1, H2, H3, H4                                                                                                    | 4              |         | Bumpon, Hemisphere, 0.44 X<br>0.20, Clear                                                                               |                      | SJ-5303 (CLEAR)     | 3М                  |  |
| J1, J2, J5                                                                                                    | 3              |         | Terminal Block, 5.08 mm, 2x1,<br>Brass, TH                                                                              | 2x1 TH               | ED120/2DS           | On-Shore Technology |  |
| J3, J4, J6, J7, J8,<br>J9, J10, J11, J12,<br>J13, J14, J15,<br>J16, J17, J18                                                                       | 15             |         | Header, 100mil, 3x1, Gold, TH                                                                                           | 3x1 TH               | TSW-103-07-G-S      | Samtec              |  |
| J19                                                                                                    | 1              |         | Header (shrouded), 100mil, 5x2,<br>Gold, TH                                                                             | 5x2 TH               | 5103308-1           | TE Connectivity     |  |
| J20, J21, J22,<br>J23, J24, J25,<br>J26, J27, J28,<br>J29, J30, J31,<br>J32, J34, J35                                                              | 15             |         | Header, 100mil, 2x1, Gold, TH                                                                                           | 2x1 TH               | TSW-102-07-G-S      | Samtec              |  |
| LBL1                                                                                                    | 1              |         | Thermal Transfer Printable<br>Labels, 0.650" W x 0.200" H -<br>10,000 per roll                                          |                      | THT-14-423-10       | Brady               |  |
| R1, R2, R6, R7,<br>R8, R9, R10,<br>R11, R12, R13,<br>R14, R15, R16,<br>R17, R18, R19,<br>R20, R21, R22,<br>R23, R24, R25,<br>R26, R27, R28,<br>R29 | 26             | 10.0 kΩ | RES, 10.0 kΩ, 1%, 0.1 W, 0603                                                                                           | 0603                 | RC0603FR-0710KL     | Yageo               |  |
| R3, R32                                                                                                    | 2              | 1Ω      | 1 $\Omega$ ±1% 0.25 W, ¼ W Chip<br>Resistor 0603 (1608 Metric)<br>Automotive AEC-Q200, Pulse<br>Withstanding Thick Film | 0603                 | RCS06031R00FKEA     | Vishay              |  |
| R4, R33                                                                                                    | 2              | 1.0 kΩ  | RES, 1.0 kΩ, 5%, 0.1 W, 0603                                                                                            | 0603                 | RC0603JR-071KL      | Yageo               |  |
| R5                                                                                                    | 1              | 4.7 kΩ  | RES, 4.70 kΩ, 1%, 0.063 W,<br>0402                                                                                      | 0402                 | CRG0402F4K7         | TE Connectivity     |  |
| R30, R31                                                                                                    | 2              | 2.2 kΩ  | RES, 2.2 kΩ, 5%, 0.1 W, 0603                                                                                            | 0603                 | RC0603JR-072K2L     | Yageo               |  |
| R34, R36                                                                                                    | 2              | 10.0 kΩ | RES, 10.0 kΩ, 1%, 0.1 W, 0603                                                                                           | 0603                 | RCG060310K0FKEA     | Vishay Draloric     |  |

| Table 2-1. BOM (continued)                                                                                                    |     |         |                                                                                                    |                      |                                |                   |
|----------------------------------------------------------------------------------------------------|-----|---------|----------------------------------------------------------------------------------------------------|----------------------|--------------------------------|-------------------|
| DESIGNATOR                                                                                                    | QTY | VALUE   | DESCRIPTION                                                                                         | PACKAGE<br>REFERENCE | PART NUMBER                    | MANUFACTURER      |
| R35                                                                                                    | 1   | 1.0 kΩ  | RES, 1.0 kΩ, 5%, 0.1 W, AEC-<br>Q200 Grade 0, 0603                                                  | 0603                 | CRCW06031K00JNEA               | Vishay-Dale       |
| R37, R38                                                                                                    | 2   | 21.0 kΩ | RES, 21.0 kΩ, 1%, 0.1 W, 0603                                                                       | 0603                 | RC0603FR-0721KL                | Yageo             |
| R39, R40                                                                                                    | 2   | 0 Ω     | 0 Ω Jumper 0.1 W, 1/10 W Chip<br>Resistor 0603 (1608 Metric)<br>Automotive AEC-Q200 Thick<br>Film   | 0603                 | ERJ-3GEY0R00V                  | Panasonic         |
| SW1, SW2, SW3                                                                                                    | 3   |         | Switch Tactile N.O. SPST<br>Round Button J-Bend 32VAC<br>32 VDC 1VA 100000Cycles 3N<br>SMD Tube/T/R | SMD                  | KT11P3JM34LFS                  | C&K Components    |
| TP1, TP2, TP3,<br>TP4, TP6, TP7,<br>TP8, TP9, TP10,<br>TP11, TP12,<br>TP13, TP14,<br>TP15, TP16,<br>TP18, TP19,<br>TP20, TP21,<br>TP22, TP23,<br>TP26, TP27,<br>TP28 | 24  |         | Terminal, Turret, TH, Triple                                                                        | ТН                   | 1598-2                         | Keystone          |
| TP24, TP25                                                                                                    | 2   |         | Test Point, Multipurpose,<br>Purple, TH                                                             | тн                   | 5129                           | Keystone          |
| U2                                                                                                    | 1   |         | Automotive, Level-Shifting I2C<br>Bus Repeater, DGK0008A<br>(VSSOP-8)                               | VSSOP-8              | TCA9517DGKRQ1                  | Texas Instruments |
| U3                                                                                                    | 1   |         | Dual-Channel, Low-Power<br>Comparator with Integrated<br>Reference (USON)                           | USON                 | TLV4082DRYR                    | Texas Instruments |
| U4                                                                                                    | 1   |         | 1 A Low-Quiescent-Current<br>Low-Dropout (LDO) Regulator,<br>DRV0006A (WSON-6)                      | WSON-6               | TLV75712PDRVR                  | Texas Instruments |
| U5                                                                                                    | 1   |         | 1 A Low-Quiescent-Current<br>Low-Dropout (LDO) Regulator,<br>DRV0006A (WSON-6)                      | WSON-6               | TLV75718PDRVR                  | Texas Instruments |
| U1                                                                                                    | 1   |         | ASIL-A Multichannel I2C<br>Programmable Voltage<br>Sequencer (VQFN)                                 | VQFN                 | TPS38700CRGER                  | Texas Instruments |
| Y1                                                                                                    | 1   |         | Crystal, 32.768 kHz, 12.5 pF,<br>SMD                                                                | SMD                  | NX3215SA-32.768K-STD-<br>MUA-8 | NDK               |

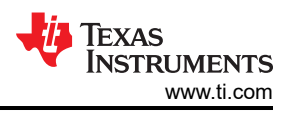

## 2.3 Layout and Component Placement

Figure 2-3 and Figure 2-4 show the top and bottom assemblies of the printed circuit board (PCB) to show the component placement on the EVM.

Figure 2-5 and Figure 2-6 show the top and bottom layouts, Figure 2-7 and Figure 2-8 show the top and bottom layers, and Figure 2-9 shows the top solder mask of the EVM.

#### 2.4 Layout

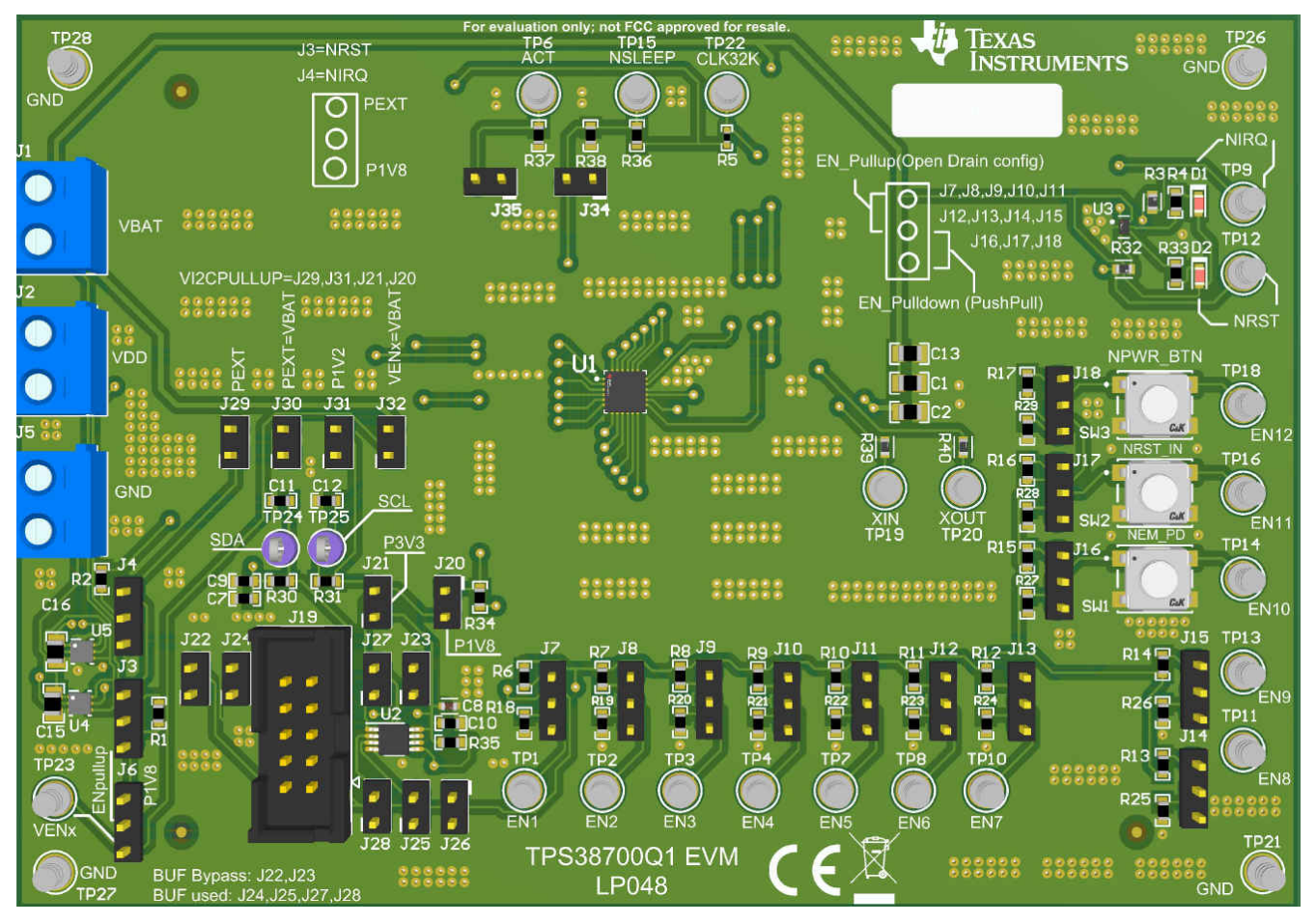

Figure 2-3. Component Placement—Top Assembly

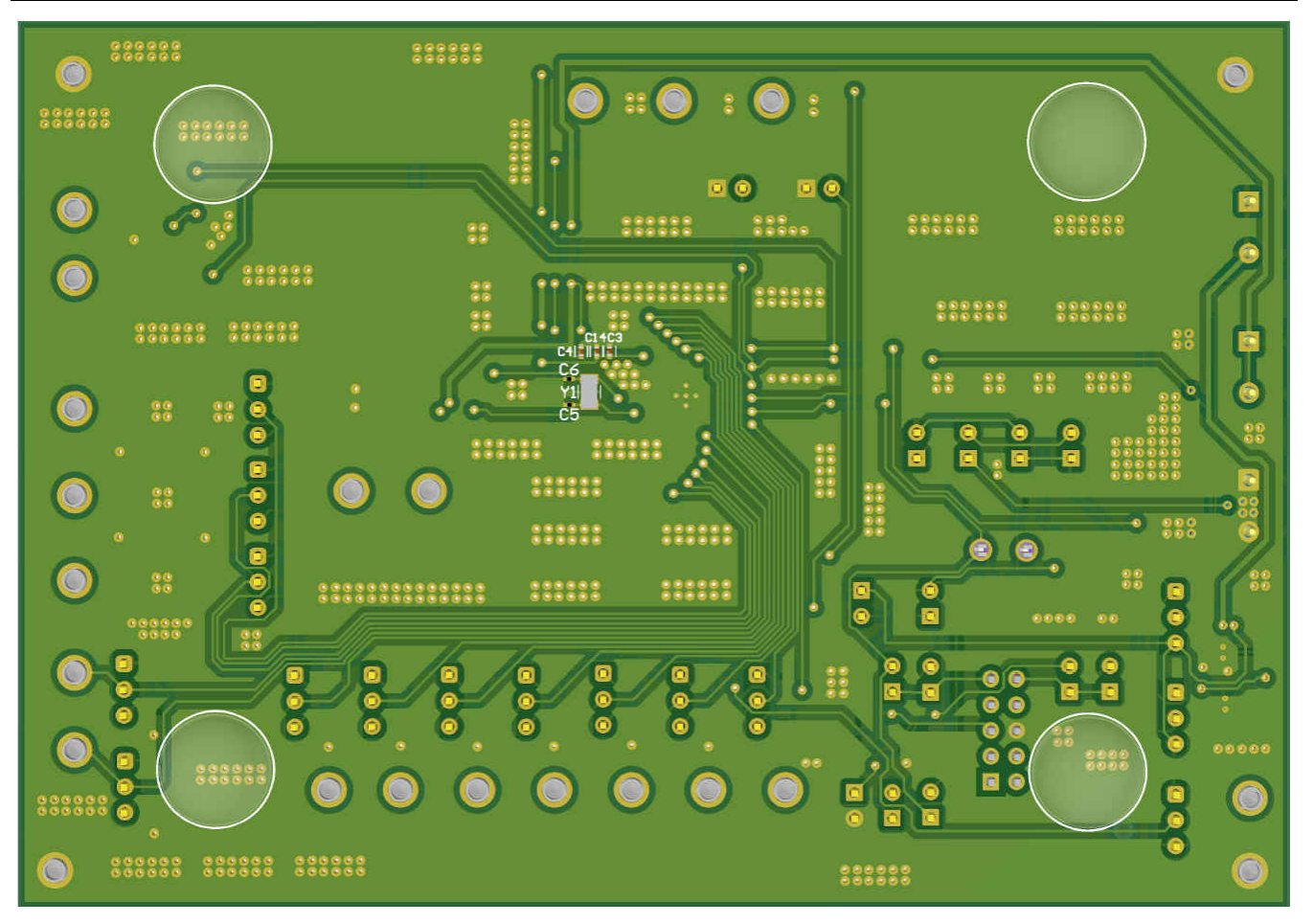

Figure 2-4. Component Placement—Bottom Assembly

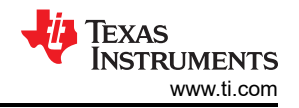

Schematic, Bill of Materials, and Layout

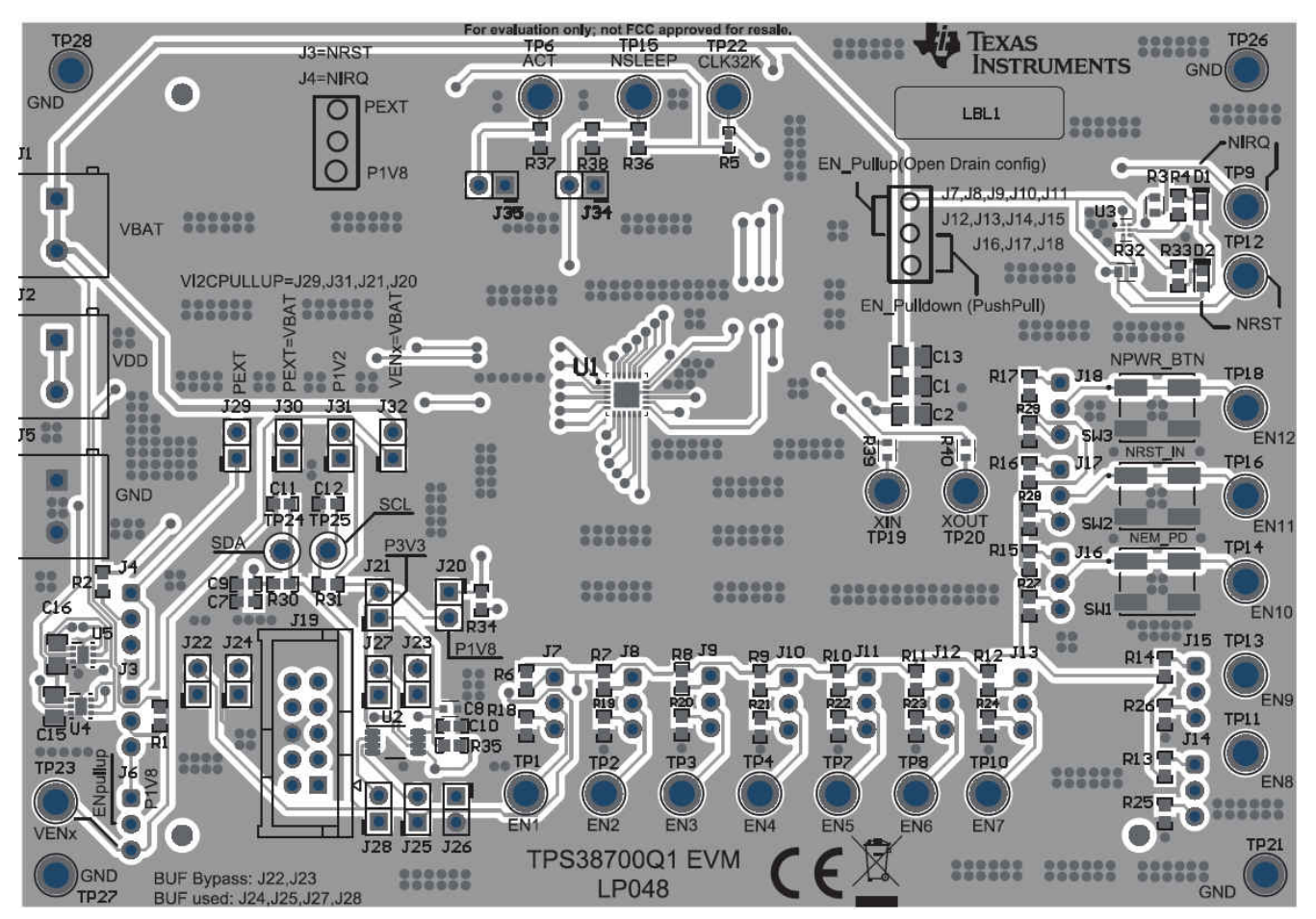

Figure 2-5. Layout—Top

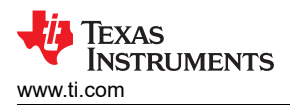

Schematic, Bill of Materials, and Layout

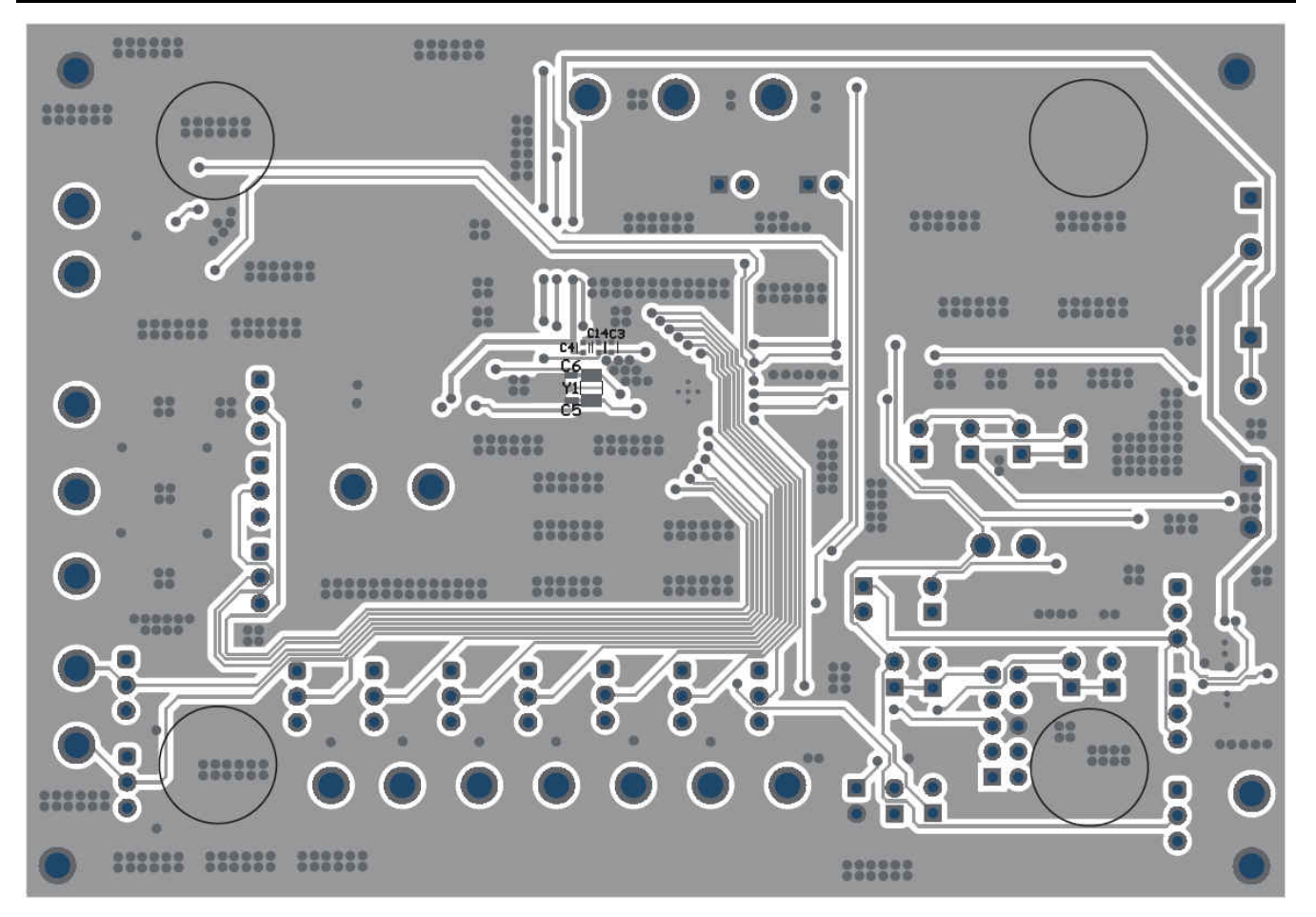

Figure 2-6. Layout—Bottom

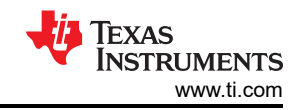

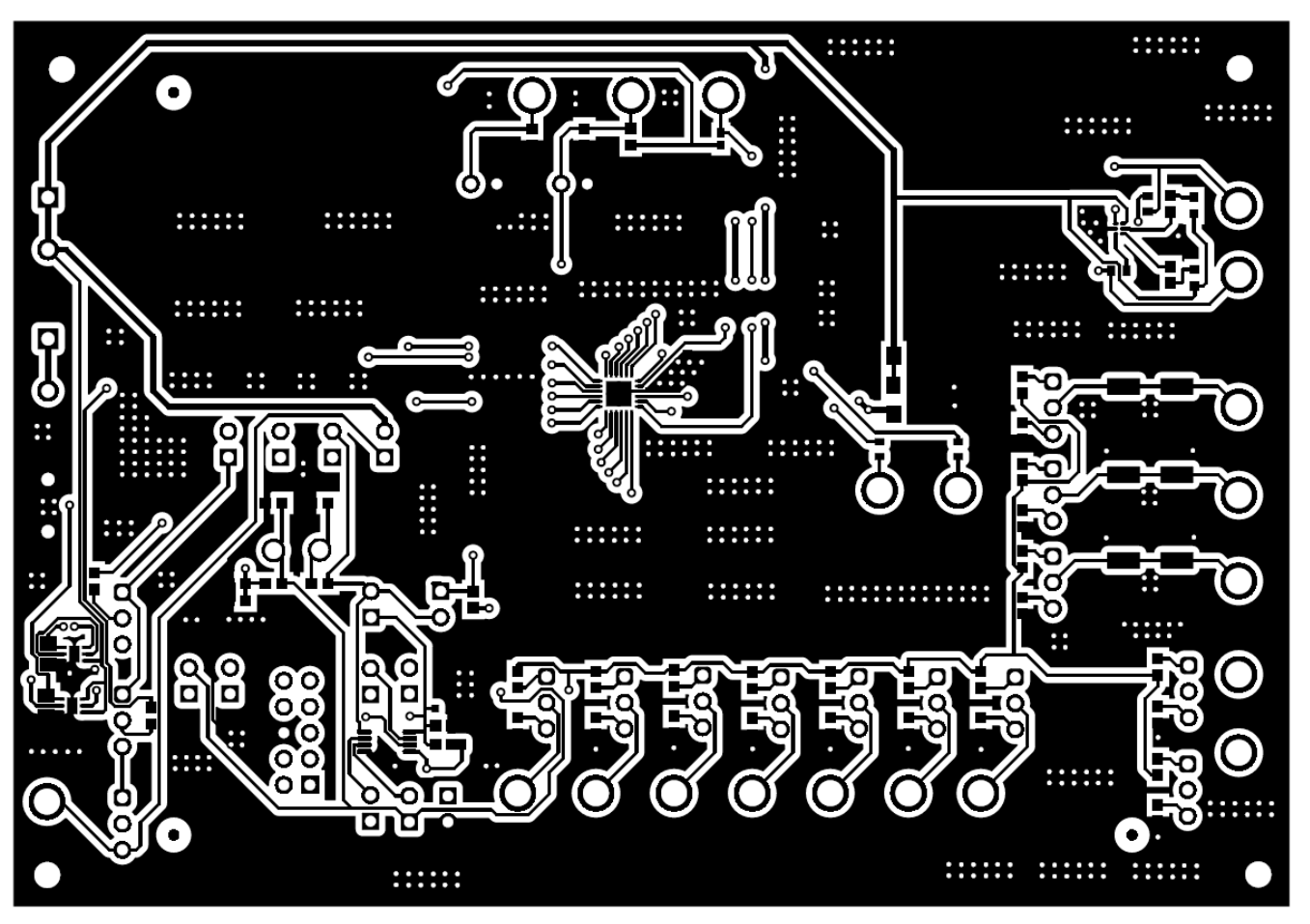

Figure 2-7. Top Layer

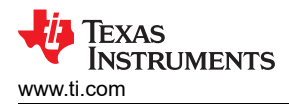

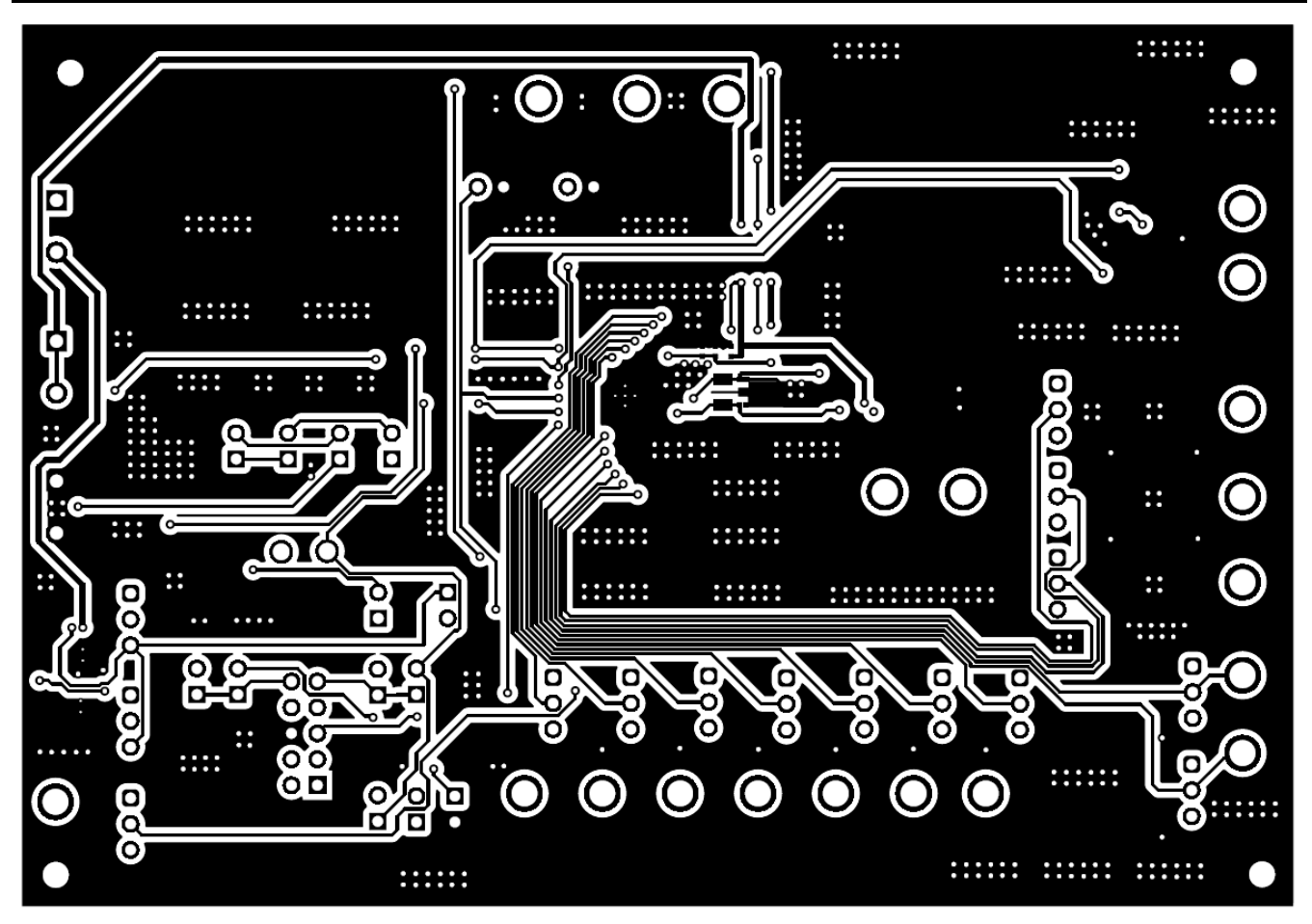

Figure 2-8. Bottom Layer

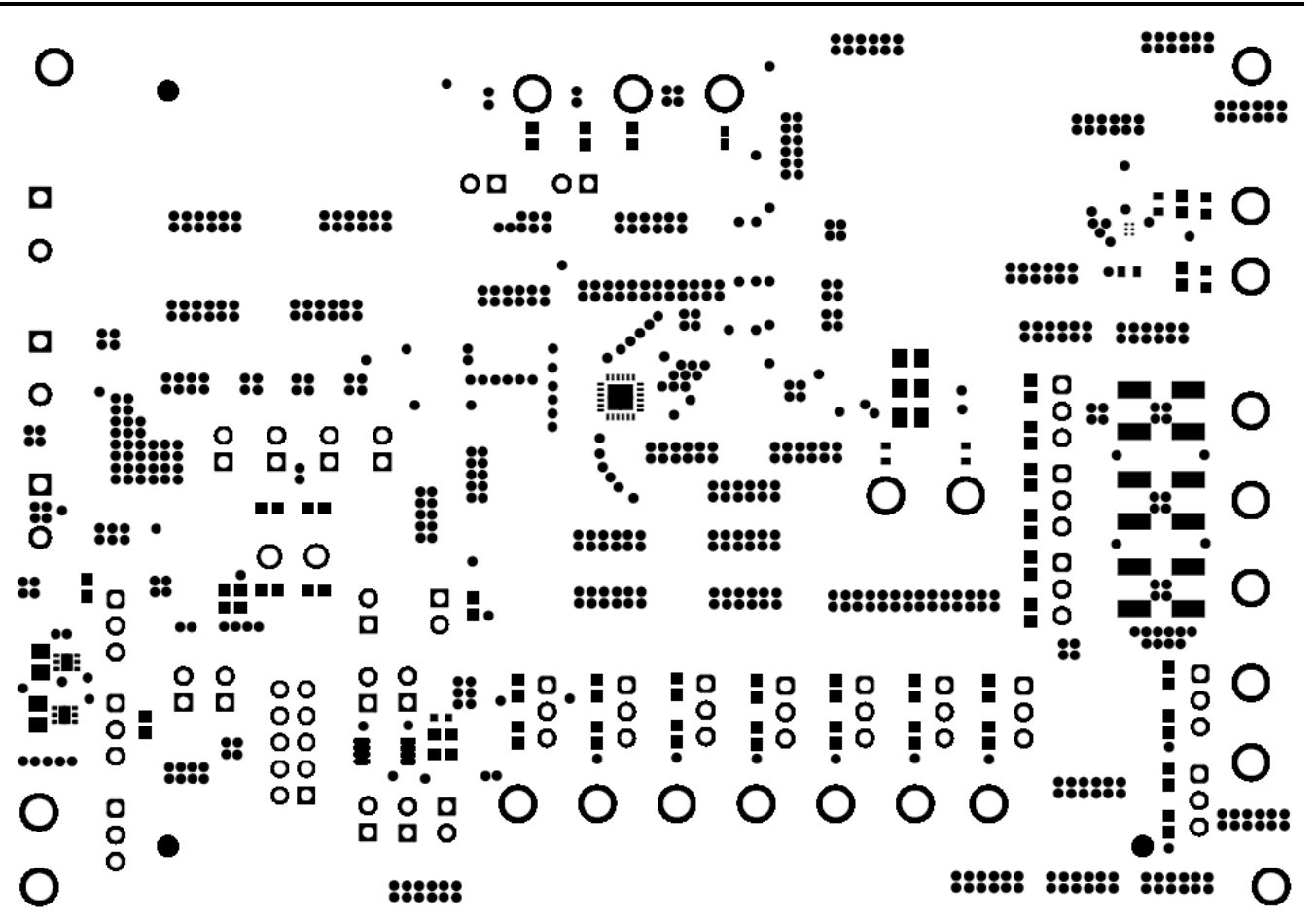

Figure 2-9. Top Solder Mask

**TEXAS** 

**INSTRUMENTS** 

www.ti.com

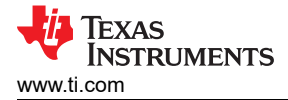

## **3 EVM Connectors**

This section describes the connectors, jumpers, and test points on the EVM as well as how to connect, set up, and properly use the EVM. Each device has an independent supply connection, but all grounds are connected on the board.

#### 3.1 EVM Test Points

Table 3-1 lists the EVM test points as well as their functional descriptions. All TPS38700-Q1 pins have a corresponding test point on the EVM. These test points are located close to the pins for more accurate measurements. In addition to the test points listed below, the EVM also has four additional GND test points.

| TEST POINT<br>NUMBER | TEST POINT<br>SILKSCREEN<br>LABEL | FUNCTION                                          | DESCRIPTION                                                                  |
|----------------------|-----------------------------------|---------------------------------------------------|------------------------------------------------------------------------------|
| TP1                  | EN1                               | Connection to EN1 pin                             | Allows the user to monitor the SENSE1 pin                                    |
| TP2                  | EN2                               | Connection to EN2 pin                             | Allows the user to monitor the EN2 pin                                       |
| TP3                  | EN3                               | Connection to EN3 pin                             | Allows the user to monitor the EN3 pin                                       |
| TP4                  | EN4                               | Connection to EN4 pin                             | Allows the user to monitor the EN4 pin                                       |
| TP6                  | ACT                               | Connection to ACT pin                             | Allows the user to set ACT input                                             |
| TP7                  | EN5                               | Connection to EN5 pin                             | Allows the user to monitor the EN5 output                                    |
| TP8                  | EN6                               | Connection to EN6 pin                             | Allows the user to monitor the EN6 output                                    |
| TP9                  | NIRQ                              | Connection to NIRQ pin                            | Allows the user to monitor the NIRQ output                                   |
| TP10                 | EN7                               | Connection to EN7 pin                             | Allows the user to monitor the EN7 output                                    |
| TP11                 | EN8                               | Connection to EN8 pin                             | Allows the user to monitor the EN8 output                                    |
| TP12                 | NRST                              | Connection to NRST pin                            | Allows the user to monitor the NRST output                                   |
| TP13                 | EN9                               | Connection to EN9 pin                             | Allows the user to monitor the EN9 output                                    |
| TP14                 | EN10/NEM_PD                       | Connection to EN10 pin and Emergency Shutdown pin | Allows the user to monitor the EN10 output                                   |
| TP15                 | SLEEP                             | Connection to SLEEP pin                           | Allows the user to set SLEEP input                                           |
| TP16                 | EN11/NRST_IN                      | Connection to EN11 pin and Reset In               | Allows the user to monitor the EN11 output                                   |
| TP18                 | EN12/NPWR_BTN                     | Connection to EN12 pin and Power Button           | Allows the user to monitor the EN12 output                                   |
| TP21                 | GND                               | GND for EVM                                       | GND for EVM                                                                  |
| TP22                 | CLK32K                            | Connection to CLK32K pin                          | Allows the user to monitor the CLK32K output                                 |
| TP23                 | VENx                              | Connection to External Voltage                    | Allows the user to connect to an external voltage for pulling up enable pins |
| TP26                 | GND                               | GND for EVM                                       | GND for EVM                                                                  |
| TP27                 | GND                               | GND for EVM                                       | GND for EVM                                                                  |
| TP28                 | GND                               | GND for EVM                                       | GND for EVM                                                                  |

Table 3-1. Test Points

## 3.2 EVM Jumpers

Table 3-2 lists the jumpers on the TPS38700Q1EVM. As ordered, the EVM will have sixteen (16) jumpers installed. Figure 3-1 is provided as visual aid.

| JUMPER                 | DEFAULT JUMPER<br>CONFIGUATION | DESCRIPTION                                                                                                    |
|------------------------|--------------------------------|----------------------------------------------------------------------------------------------------|
| J1                     | VBAT                           | For connecting VBAT power to the EVM                                                                                                    |
| J2                     | VDD                            | For connecting VDD power to the EVM                                                                                                    |
| J3 & J4                | Shunt to bottom position       | For connecting NRST and NIRQ to P1V8 or PEXT (Any external power)                                                                                                    |
| J5                     | GND                            | For connecting GND to the EVM                                                                                                    |
| J6                     | P1V8                           | For pulling- up ENABLE pins to P1V8 or VENX (Any external voltage)                                                                                                    |
| J7 - J18               | No connect                     | For pulling-up or down ENABLE pins (Only for open-drain configuration)/No connection for push-pull confiugration                                                                         |
| J16                    | Shunt to top position          | For pulling-up EN10 pin to P1V8.                                                                                                    |
| J19                    | Connect                        | For connecting the EVM to TI's USB Interface Adapter                                                                                                    |
| J20, J29, &<br>J31     | No connect                     | For connecting the on-board buffer to either P1V8, PEXT or P1V2. Only shunt one of these jumpers when using the buffer. Please revmove the shunt of J21 when using one of these jumpers. |
| J21                    | Shunt                          | For connecting the on-board bufffer IC to P3V3                                                                                                    |
| J22 & J23              | Shunt                          | For I2C lines to bypass buffer.                                                                                                    |
| J24, J25,<br>J27 & J28 | No connect                     | For I2C lines to use the on-board buffer.                                                                                                    |
| J30                    | No connect                     | For connecting VBAT to PEXT                                                                                                    |
| J32                    | No connect                     | For connecting VENX to VBAT                                                                                                    |
| J34 & J35              | No connect                     | For manually pulling down NSLEEP and ACT pins                                                                                                    |

#### Table 3-2. List of On-board Jumpers

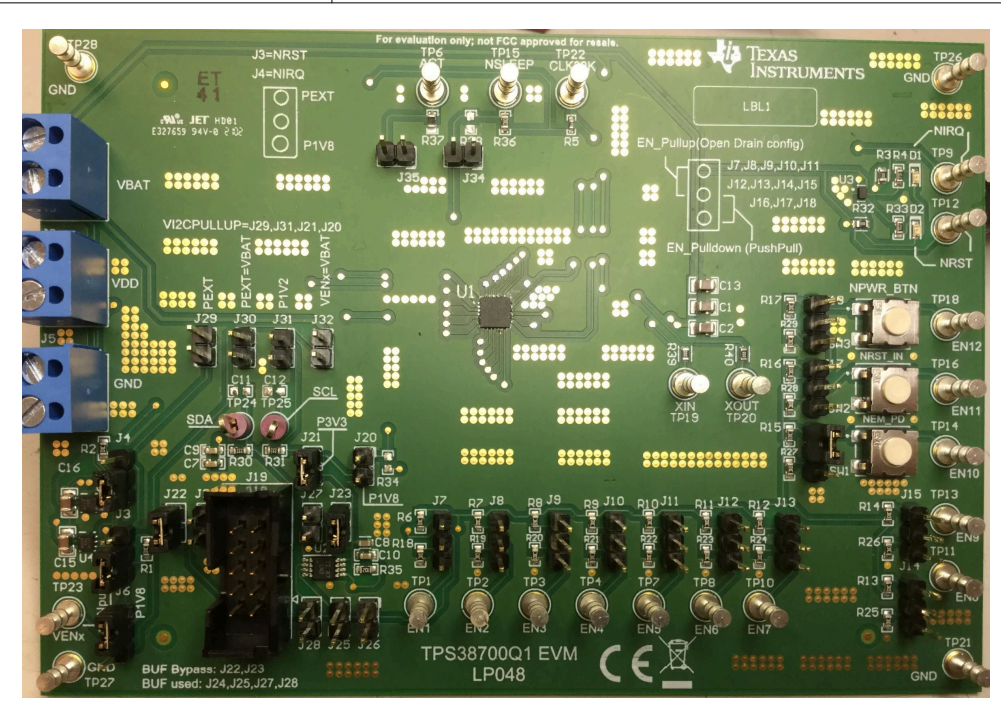

Figure 3-1. Jumper Settings

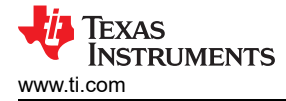

## 4 EVM Setup and Operation

This section describes the functionality and operation of the TPS38700Q1EVM. Refer to the TPS38700-Q1 Multichannel I2C Programmable Voltage Sequencer data sheet for details on the electrical characteristics of the device.

The TPS38700Q1EVM comes pre-populated with the TPS38700C03ARGERQ1. The EVM is capable of many different configurations in order to fully evaluate the functionality of all the TPS38700-Q1 device variants. The default configuration of the EVM Jumpers is mentioned in the Table 3-2. The TPS38700Q1EVM comes populated with I2C bus repeater, comparators, LDO, 32.768 kHz crystal and TPS38700C03ARGERQ1 programmable voltage sequencer.

The TPS38700Q1EVM also provides an option to apply a separate pull-up voltage to any of the ENABLE pins by changing the position of jumper J6 to VENx and connecting the pull-up voltage to test points TP23.

#### **Equipment Needed**

- TPS38700Q1EVM
- TI's USB Interface Adapter (with ribbon cable)
- Power Supply (3.3 V)
- Function Generator (provide pulse input for evaluation)
- Multi-channel Oscilloscope (review evaluation waveforms)
- Jumper Cables (additional evaluation)

#### 4.1 Setup and GUI Installations

Follow the steps below for EVM connections and GUI installation:

- 1. Connect VBAT (J1) and VDD (J2) to 3.3 V from the power supply.
- 2. Connect GND (J5) to ground from the power supply.
- 3. Make sure the jumpers are connected as per the guidelines in the Table 3-2.
- 4. Power on the power supply briefly to check if the voltage is at 3.3 V and the quiescent current is at 10 mA. Once reviewed, power down the power supply.
- 5. Connect the Oscilloscope's channel 1 to TP1, channel 2 to TP2, and channel 3 to TP6.
- 6. Connect the function generator to TP6.
- 7. Connect the TI's USB Interface Adapter to J19 using a ribbon cable.
- 8. Connect the TI's USB Interface Adapter to the computer using the USB.
- 9. Final connections should look similar to . Figure 4-1.

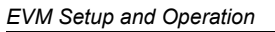

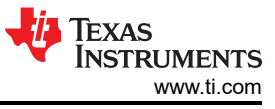

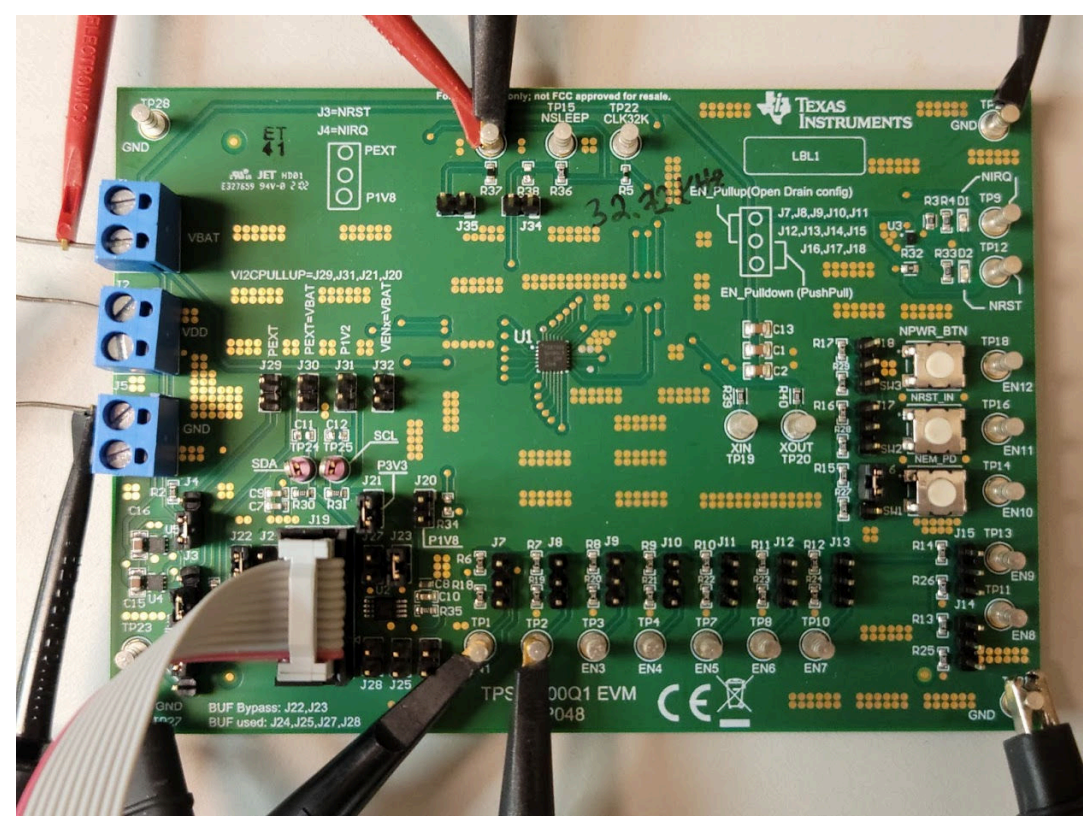

Figure 4-1. EVM Connections for Testing EN1 and EN2

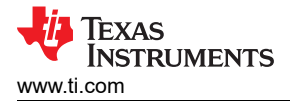

10. Install the GUI.

- a. Download the Fusion Digital Power Designer Platform GUI for TPS38700Q1EVM
- b. Open the downloaded file.
- c. In the Welcome Wizard window, click Next.

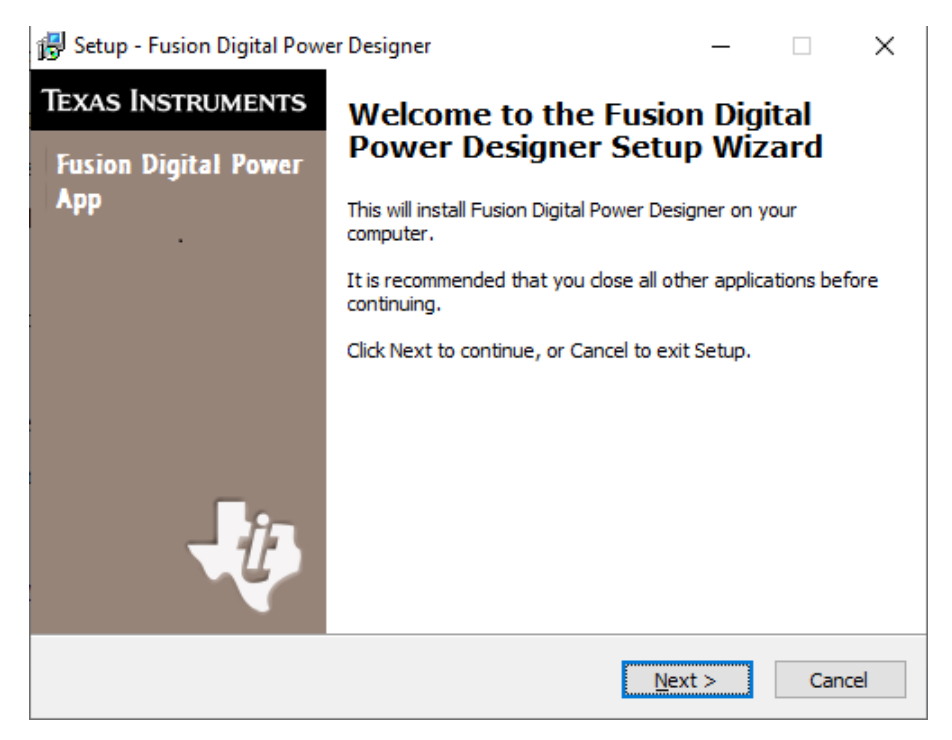

Figure 4-2. Welcome Setup Window

d. Accept the license agreement and then click Next.

| 👸 Setup - Fusion Digital Power Designer                                                                                                    | _                                                                                        |                                                                      | ×    |
|----------------------------------------------------------------------------------------------------|------------------------------------------------------------------------------------------|----------------------------------------------------------------------|------|
| License Agreement<br>Please read the following important information before continuing.                                                                                                    |                                                                                          | Q                                                                    |      |
| Please read the following License Agreement. You must accept the<br>agreement before continuing with the installation.                                                                                                    | e terms of                                                                               | this                                                                 |      |
| Important - Please read the following license<br>carefully. This is a legally binding agreement. A<br>this license agreement, you will be asked whether<br>and agree to the terms of this license agreem<br>click "I have read and agree" unless: (1) you ar<br>to accept and agree to the terms of this license a<br>behalf of yourself and your company; and (2) y<br>enter into and to be bound by the terms of this leg<br>agreement on behalf of yourself and your company | e agree<br>fter you a<br>rent. De<br>re autho<br>greeme<br>rou inter<br>gally bir<br>ny. | ment ^<br>read<br>ccept<br>o not<br>rized<br>nt on<br>nd to<br>nding |      |
| ● I accept the agreement                                                                                                    |                                                                                          |                                                                      |      |
| $\bigcirc$ I do not accept the agreement                                                                                                    |                                                                                          |                                                                      |      |
| < Back N                                                                                                    | ext >                                                                                    | Can                                                                  | icel |

Figure 4-3. Setup License Agreement Window

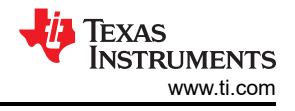

e. The default destination folder works best. Click Next.

| 🛃 Setup - Fusion Digital Power Designer                                                 | -        |      | ×    |
|-----------------------------------------------------------------------------------------|----------|------|------|
| Select Destination Location<br>Where should Fusion Digital Power Designer be installed? |          |      |      |
| Setup will install Fusion Digital Power Designer into the follow                        | ing fold | ler. |      |
| To continue, click Next. If you would like to select a different folder, o              | lick Bro | wse. |      |
| rogram Files (x86)\Texas Instruments\Fusion Digital Power Designer                      | Bro      | owse |      |
|                                                                                         |          |      |      |
|                                                                                         |          |      |      |
|                                                                                         |          |      |      |
|                                                                                         |          |      |      |
| At least 72.6 MB of free disk space is required.                                        |          |      |      |
| < Back Next                                                                             | >        | Car  | ncel |

Figure 4-4. Setup Destination Window

f. Click Next for the Select Start Menu Folder option.

| 🔂 Setup - Fusion Digital Power Designer                                       | _        |            | ×    |
|-------------------------------------------------------------------------------|----------|------------|------|
| Select Start Menu Folder<br>Where should Setup place the program's shortcuts? |          |            | Ð    |
| Setup will create the program's shortcuts in the following S                  | tart Mei | nu folder. |      |
| To continue, click Next. If you would like to select a different folder,      | click Br | owse.      |      |
| Texas Instruments\Fusion Digital Power Designer                               | B        | rowse      |      |
|                                                                               |          |            |      |
|                                                                               |          |            |      |
|                                                                               |          |            |      |
|                                                                               |          |            |      |
|                                                                               |          |            |      |
| Don't create a Start Menu folder                                              |          |            |      |
| < Back Nex                                                                    | :t >     | Ca         | ncel |

Figure 4-5. Setup Window - Start Menu Selection

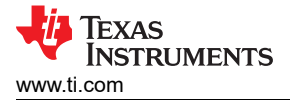

g. There is no need to install additional options for this EVM. Click Next.

| 🐻 Setup - Fusion Digital Power Designer                                                              | _             |             | ×    |
|----------------------------------------------------------------------------------------------------|---------------|-------------|------|
| Select Additional Tasks<br>Which additional tasks should be performed?                               |               | ¢           |      |
| Select the additional tasks you would like Setup to perform while<br>Power Designer, then dick Next. | installing Fu | ision Digit | al   |
| Additional icons:                                                                                    |               |             |      |
| Create a desktop icon                                                                                |               |             |      |
| Create a Quick Launch icon                                                                           |               |             |      |
| Other desktop shortcuts                                                                              |               |             |      |
| SMBus I2C SAA Debug Tool                                                                             |               |             |      |
| UCD9xxx Device GUI                                                                                   |               |             |      |
| Additional Tasks:                                                                                    |               |             |      |
| Add application directory to your system PATH                                                        |               |             |      |
|                                                                                                    |               |             |      |
| < Back                                                                                               | Next >        | Can         | icel |

Figure 4-6. Setup Window - Additional Tasks

h. Finally click Install to install the Fusion software.

| 1 🔁 S | etup - Fusion Digital Power Designer —                                                                        |      | ×     |
|-------|----------------------------------------------------------------------------------------------------|------|-------|
| F     | Ready to Install<br>Setup is now ready to begin installing Fusion Digital Power Designer on your<br>computer. |      |       |
| 1     | Click Install to continue with the installation, or click Back if you want to review<br>change any settings.  | N Or |       |
|       | Destination location:<br>C:\Program Files (x86)\Texas Instruments\Fusion Digital Power Designer               |      | ^     |
|       | <                                                                                                    | >    | ~     |
|       | < Back Install                                                                                                | С    | ancel |

Figure 4-7. Setup Installation Window

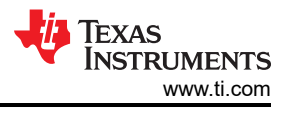

i. Click on Finish to complete the installation setup and launch the software.

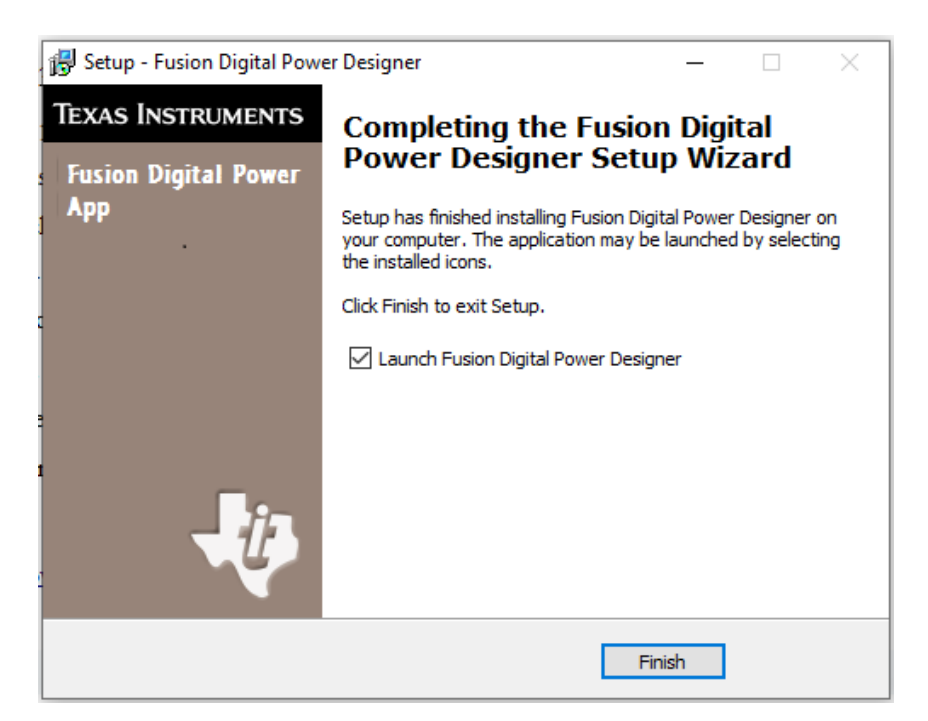

Figure 4-8. Installation Complete Window

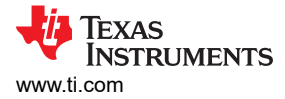

## 4.2 GUI

This section shows the graphical user interface (GUI) the user will use to interact with the EVM. Refer to the TPS38700-Q1 Multichannel I2C Programmable Voltage Sequencer datasheet for details on the register description of the device.

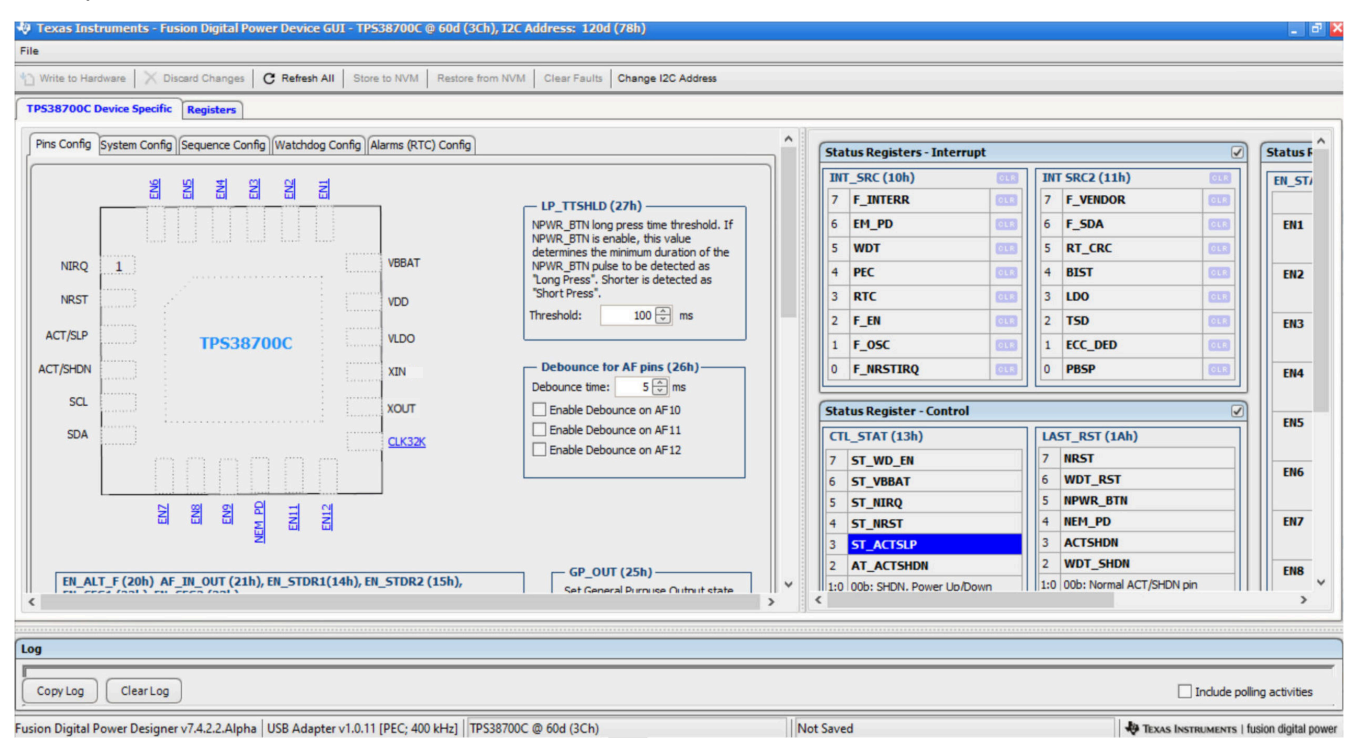

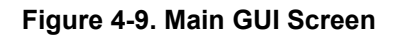

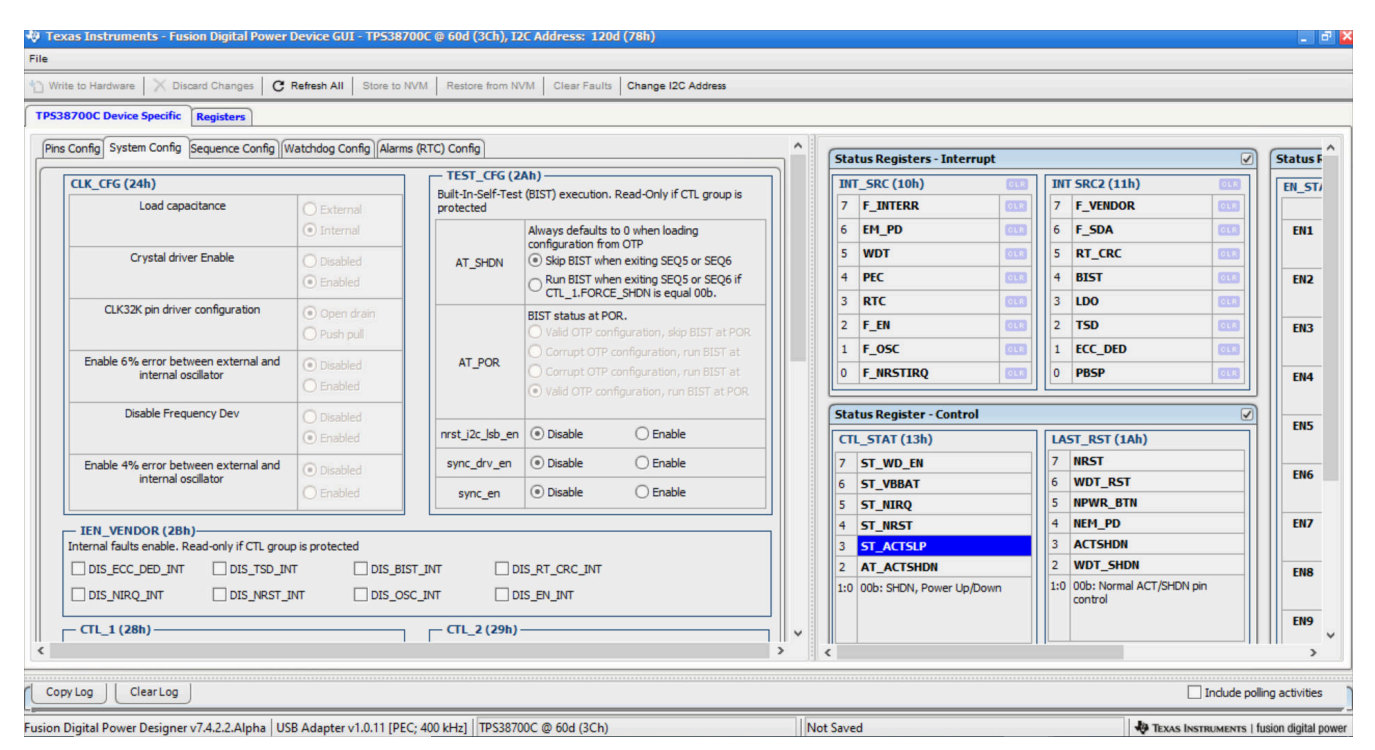

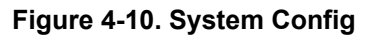

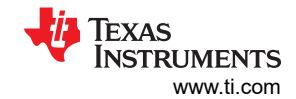

#### EVM Setup and Operation

| e to Hardware X Dis                                                                                                    | scard Changes                                                                                                    | C Refresh                                                                                                    | All Store to                                                                                              | NVM Resto                                                                                                  | re from NVM Cle                                                                                                   | ear Faults                                  | Change I2C A                                                                         | ddress                                                                          |   |                                                                                                    |                                                                                                    |            |                                             |                                                                                                    |                                                                                                    |     |                                        |
|----------------------------------------------------------------------------------------------------|----------------------------------------------------------------------------------------------------|----------------------------------------------------------------------------------------------------|----------------------------------------------------------------------------------------------------|----------------------------------------------------------------------------------------------------|----------------------------------------------------------------------------------------------------|---------------------------------------------|--------------------------------------------------------------------------------------|---------------------------------------------------------------------------------|---|----------------------------------------------------------------------------------------------------|----------------------------------------------------------------------------------------------------|------------|---------------------------------------------|----------------------------------------------------------------------------------------------------|----------------------------------------------------------------------------------------------------|-----|----------------------------------------|
| 3700C Device Specific                                                                                                    | Registers                                                                                                    |                                                                                                    |                                                                                                    |                                                                                                    |                                                                                                    |                                             |                                                                                      |                                                                                 |   |                                                                                                    |                                                                                                    |            |                                             |                                                                                                    |                                                                                                    |     |                                        |
| Config System Config                                                                                                    | Sequence Confi                                                                                                    | ig Watchdog                                                                                                    | Config Alarr                                                                                              | ms (RTC) Confi                                                                                             | ig                                                                                                    |                                             |                                                                                      |                                                                                 | ^ | Stat                                                                                                    | tus Registers - Interru                                                                                                    | ıpt        |                                             |                                                                                                    |                                                                                                    |     | Status F                               |
| Fime Config —                                                                                                    |                                                                                                    |                                                                                                    |                                                                                                    |                                                                                                    |                                                                                                    |                                             |                                                                                      |                                                                                 |   | INT                                                                                                    | _SRC (10h)                                                                                                    | GLR        | IN                                          | T SRC2 (11h)                                                                                                    | OLR                                                                                                    | 1 6 | EN ST/                                 |
| 250 🗸                                                                                                    |                                                                                                    |                                                                                                    |                                                                                                    |                                                                                                    |                                                                                                    |                                             |                                                                                      |                                                                                 |   | 7                                                                                                    | F_INTERR                                                                                                    | OLR        | 7                                           | F_VENDOR                                                                                                    | CLR                                                                                                    |     |                                        |
| Time slot between sequ                                                                                                    | uencing points =                                                                                                    | TIME[7:0] *                                                                                                    | SSTEP + T_m                                                                                               | in, where T_m                                                                                              | in = 125 µs                                                                                                    | -                                           |                                                                                      |                                                                                 |   | 6                                                                                                    | EM_PD                                                                                                    | 613        | 6                                           | F_SDA                                                                                                    | CLR                                                                                                    |     | EN1                                    |
|                                                                                                    | TIME[7:                                                                                                    | 0] Min (-                                                                                                    | 6%) T                                                                                                    | ypical M                                                                                                   | 1ax (+6%)                                                                                                    |                                             |                                                                                      |                                                                                 |   | 5                                                                                                    | WDT                                                                                                    | 018        | 5                                           | RT_CRC                                                                                                    | CLR                                                                                                    |     |                                        |
| Power-up / Sleep-exit                                                                                                    | t 2                                                                                                    | ÷ 587                                                                                                    | .5                                                                                                    | 625.0 💭                                                                                                    | 662.5 µs                                                                                                    |                                             |                                                                                      |                                                                                 |   | 4                                                                                                    | PEC                                                                                                    | OLR        | 4                                           | BIST                                                                                                    | OLR                                                                                                    |     | EN2                                    |
| Power-down / Sleep-e                                                                                                    | entry 2                                                                                                    | 587                                                                                                    | .5                                                                                                    | 625.0 🚑                                                                                                    | 662.5 µs                                                                                                    |                                             |                                                                                      |                                                                                 |   | 3                                                                                                    | RTC                                                                                                    | GLR        | 3                                           | LDO                                                                                                    | CLR                                                                                                    |     |                                        |
|                                                                                                    |                                                                                                    |                                                                                                    |                                                                                                    |                                                                                                    |                                                                                                    |                                             |                                                                                      |                                                                                 |   | 2                                                                                                    | F_EN                                                                                                    | OLR        | 2                                           | TSD                                                                                                    | OLR                                                                                                    |     | EN3                                    |
|                                                                                                    |                                                                                                    |                                                                                                    |                                                                                                    |                                                                                                    |                                                                                                    |                                             |                                                                                      |                                                                                 | - | - III-                                                                                                    |                                                                                                    |            |                                             |                                                                                                    |                                                                                                    |     |                                        |
| P <b>ins mapping</b><br>If Pin not mapped (Non                                                                                                    | ne), pin maintain (                                                                                                    | previous stat                                                                                                    | e, unless ente                                                                                            | ering BACKUP o                                                                                             | r FAILSAFE state, i                                                                                               | in these two                                | o states, pin is                                                                     | pulled Low.                                                                     | ] | 1                                                                                                    | F_0SC                                                                                                    | ØLR        | 1                                           | ECC_DED                                                                                                    | OLR.                                                                                                    |     |                                        |
| Pins mapping<br>If Pin not mapped (Non<br>If Pin is mapped to one<br>sequence) within the ti                                                                                                 | ne), pin maintain p<br>e of the time slot[<br>ime slot where 1s                                                          | previous stat<br>1:15], pin will<br>it is first up (o                                                                        | e, unless ente<br>be up (Power<br>r down), and                                                            | ring BACKUP o<br>r-up/Sleep-exit<br>15th is last up                                                        | r FAILSAFE state, i<br>t sequence), or dow<br>(or down).                                                          | in these two<br>wn (Power-d                 | o states, pin is<br>Iown/Sleep-ent                                                   | pulled Low.<br>try                                                              |   | 1                                                                                                    | F_OSC<br>F_NRSTIRQ                                                                                                    | OLR<br>OLR | 1                                           | ECC_DED<br>PBSP                                                                                                    | OLR<br>OLR                                                                                                    |     | EN4                                    |
| Pins mapping<br>If Pin not mapped (Non<br>If Pin is mapped to one<br>sequence) within the ti                                                                                                 | ne), pin maintain p<br>e of the time slot[<br>ime slot where 1s<br>Powe                                                  | previous stat<br>1:15], pin will<br>it is first up (o                                                                        | e, unless ente<br>be up (Power<br>r down), and<br><b>Power</b>                                            | ring BACKUP o<br>r-up/Sleep-exit<br>15th is last up<br>Down                                                | r FAILSAFE state, i<br>t sequence), or dow<br>(or down).                                                          | in these two<br>vn (Power-d<br>E <b>xit</b> | o states, pin is<br>lown/Sleep-ent<br><b>Sleep I</b>                                 | pulled Low.<br>try<br>Entry                                                     |   | 1<br>0<br>Stat                                                                                                    | F_OSC<br>F_NRSTIRQ<br>tus Register - Control                                                                                                    |            | 1                                           | ECC_DED<br>PBSP                                                                                                    |                                                                                                    |     | EN4<br>EN5                             |
| Pins mapping<br>If Pin not mapped (Non<br>If Pin is mapped to one<br>sequence) within the ti<br>Pins<br>12 (CLK220E)                                                                         | ne), pin maintain ;<br>e of the time slot[<br>ime slot where 1s<br>Power                                                 | previous stat<br>1:15], pin will<br>it is first up (c<br>r Up                                                                | e, unless ente<br>be up (Power<br>r down), and<br><b>Power</b>                                            | ering BACKUP o<br>r-up/Sleep-exit<br>15th is last up<br>Down                                               | r FAILSAFE state, i<br>t sequence), or dow<br>(or down).<br>Sleep E                                               | in these two<br>wn (Power-d                 | o states, pin is<br>down/Sleep-ent<br><b>Sleep I</b>                                 | pulled Low.<br>try<br>Entry                                                     |   | 1<br>0<br>Stat                                                                                                    | F_OSC<br>F_NRSTIRQ<br>tus Register - Control<br>STAT (13h)                                                                                                    | 013        | 1<br>0                                      | ECC_DED<br>PBSP<br>ST_RST (1Ah)                                                                                                   |                                                                                                    |     | EN4<br>EN5                             |
| Pins mapping<br>If Pin not mapped (Non<br>If Pin is mapped to one<br>sequence) within the ti<br>Pins<br>13 (CLK320E)                                                                         | ne), pin maintain p<br>e of the time slot[<br>ime slot where 1s<br><b>Powe</b><br>4th                                    | previous stat<br>1:15], pin will<br>it is first up (o<br>r Up                                                                | e, unless ente<br>be up (Power<br>r down), and<br><b>Power</b><br>4th                                     | ering BACKUP o<br>r-up/Sleep-exit<br>15th is last up<br>Down                                               | r FAILSAFE state, i<br>t sequence), or dow<br>(or down).<br>Sleep E<br>None                                       | in these two<br>wn (Power-d<br>Exit         | o states, pin is<br>down/Sleep-ent<br><b>Sleep I</b><br>None                         | pulled Low.<br>try<br>Entry                                                     |   | 1<br>0<br>Stat                                                                                                    | F_OSC<br>F_NRSTIRQ<br>tus Register - Control<br>STAT (13h)<br>ST_WD_EN<br>ST_VBRAT                                                                                                   |            | 1<br>0<br>LA<br>7<br>6                      | ECC_DED<br>PBSP<br>ST_RST (1Ah)<br>NRST<br>WDT RST                                                                                |                                                                                                    |     | EN4<br>EN5<br>EN6                      |
| Pins mapping<br>If Pin not mapped (Non<br>If Pin is mapped to one<br>sequence) within the ti<br>Pins<br>13 (CLK320E)<br>19 (EN1)                                                             | ne), pin maintain (<br>e of the time slot[<br>ime slot where 1s<br>Power<br>4th<br>1st                                   | previous stati<br>(1:15], pin will<br>it is first up (o<br>r Up                                                              | e, unless ente<br>l be up (Power<br>r down), and<br><b>Power</b><br>4th<br>5th                            | ering BACKUP o<br>r-up/Sleep-exit<br>15th is last up<br>Down                                               | r FAILSAFE state, i<br>t sequence), or dow<br>(or down).<br>Sleep E<br>None<br>None                               | in these two<br>wn (Power-d<br>Exit         | o states, pin is<br>lown/Sleep-ent<br>Sleep I<br>None<br>None                        | pulled Low.<br>try<br>Entry                                                     |   | 1<br>0<br>Stat<br>7<br>6<br>5                                                                                                   | F_OSC<br>F_NRSTIRQ<br>usRegister - Control<br>STAT (13h)<br>ST_WD_EN<br>ST_VBBAT<br>ST_NRQ                                                                                           |            | 1<br>0<br>7<br>6<br>5                       | ECC_DED<br>PBSP<br>ST_RST (1Ah)<br>NRST<br>WDT_RST<br>NPWR_BTN                                                                    |                                                                                                    |     | EN4<br>EN5<br>EN6                      |
| Pins mapping<br>If Pin not mapped (Non<br>If Pin is mapped to one<br>sequence) within the time<br>Pins<br>13 (CLK320E)<br>19 (EN1)<br>20 (EN2)                                               | he), pin maintain n<br>e of the time slot[<br>ime slot where 1s<br>Power<br>4th<br>1st<br>1st                            | previous stat<br>1:15], pin will<br>it is first up (c<br>r Up                                                                | e, unless ente<br>be up (Power<br>r down), and<br>Power<br>4th<br>5th<br>1st                              | ering BACKUP o<br>r-up/Sleep-exit<br>15th is last up<br>Down                                               | r FAILSAFE state, i<br>sequence), or dow<br>(or down).<br>Sleep E<br>None<br>None<br>1st                          | in these two<br>wn (Power-d<br>Exit         | o states, pin is<br>down/Sleep-ent<br>Sleep I<br>None<br>None<br>3rd                 | Entry                                                                           |   | <b>Stat</b><br><b>CTL</b><br>7<br>6<br>5<br>4                                                                                   | F_OSC<br>F_NRSTIRQ<br>us Register - Control<br>STAT (13h)<br>ST_WD_EN<br>ST_VBBAT<br>ST_NBAT<br>ST_NRST                                                                              |            | 1<br>0<br>1<br>7<br>6<br>5<br>4             | ECC_DED<br>PBSP<br>ST_RST (1Ah)<br>NRST<br>WDT_RST<br>NPWR_BTN<br>NEM_PD                                                          |                                                                                                    |     | EN4<br>EN5<br>EN6<br>EN7               |
| Pins mapping<br>If Pin not mapped (Non<br>If Pin is mapped to one<br>sequence) within the til<br>Pins<br>13 (CLK320E)<br>19 (EN1)<br>20 (EN2)<br>21 (EN3)                                    | ne), pin maintain p<br>e of the time slot[<br>ime slot where 1s<br>Power<br>4th<br>1st<br>1st<br>2nd                     | previous statu<br>1:15], pin will<br>it is first up (c<br>r Up<br>V                                                          | e, unless enter<br>be up (Power<br>r down), and<br>Power<br>4th<br>5th<br>1st<br>4th                      | ering BACKUP o<br>r-up/Sleep-exit<br>15th is last up<br>Down                                               | r FAILSAFE state, i<br>sequence), or dow<br>(or down).<br>Sleep E<br>None<br>None<br>Ist<br>3rd                   | in these two<br>wn (Power-d                 | o states, pin is<br>lown/Sleep-ent<br>Sleep I<br>None<br>None<br>3rd<br>2nd          | pulled Low.<br>try Entry V V V V V V V V V V V V V V V V V V V                  |   | 1<br>0<br>Stat<br>7<br>6<br>5<br>4<br>3                                                                                         | F_OSC<br>F_NRSTIRQ<br>us Register - Control<br>STAT (13h)<br>ST_WD_EN<br>ST_VBBAT<br>ST_VBBAT<br>ST_NIRQ<br>ST_NRST<br>ST_ACTSLP                                                     |            | 1<br>0<br>1<br>7<br>6<br>5<br>4<br>3        | ECC_DED<br>PBSP<br>ST_RST (1Ah)<br>NRST<br>WDT_RST<br>NPWR_BTN<br>NEM_PD<br>ACTSHDN                                               |                                                                                                    |     | EN4<br>EN5<br>EN6<br>EN7               |
| Pins mapping<br>If Pin not mapped (Nor<br>If Pin is mapped to one<br>sequence) within the tir<br>Pins<br>13 (CLK320E)<br>19 (EN1)<br>20 (EN2)<br>21 (EN3)<br>27 (EN4)                        | Power<br>Power<br>4th<br>1st<br>2nd<br>2nd                                                                               | previous statu<br>(1:15], pin will<br>it is first up (or<br>r Up<br>V<br>V                                                   | e, unless ente<br>be up (Power<br>r down), and<br>Power<br>4th<br>5th<br>1st<br>4th                       | ering BACKUP o<br>r-up/Sleep-exit<br>15th is last up<br>Down<br>V<br>V<br>V                                | r FAILSAFE state, i<br>t sequence), or dow<br>(or down).<br>Sleep E<br>None<br>None<br>1st<br>3rd                 | in these two<br>wn (Power-d<br>Exit<br>V    | o states, pin is<br>lown/Sleep-ent<br>Sleep I<br>None<br>3rd<br>2nd<br>Naco          | Entry                                                                           |   | 1<br>0<br>Stat<br>7<br>6<br>5<br>4<br>3<br>2                                                                                    | F_OSC<br>F_NRSTIRQ<br>tus Register - Control<br>STAT (13h)<br>ST_WD_EN<br>ST_WD_EN<br>ST_VBBAT<br>ST_NRQ<br>ST_NRST<br>ST_ACTSUP<br>AT_ACTSHDN                                       |            | 1<br>0<br>7<br>6<br>5<br>4<br>3<br>2        | ECC_DED<br>PBSP<br>ST_RST (1Ah)<br>NRST<br>WDT_RST<br>NPWR_BTN<br>NEM_PD<br>ACTSHDN<br>WDT_SHDN                                   | 200                                                                                                    |     | EN4<br>EN5<br>EN6<br>EN7<br>EN8        |
| Pins mapping<br>If Pin not mapped (Nor<br>If Pin is mapped to one<br>sequence) within the to<br>Pins<br>13 (CLK320E)<br>19 (EN1)<br>20 (EN2)<br>21 (EN3)<br>22 (EN4)                         | he), pin maintain p<br>of the time slot f<br>ime slot where 1s<br>Power<br>4th<br>1st<br>1st<br>2nd<br>2nd               | previous stati<br>1:15], pin will<br>it is first up (o<br>r Up                                                               | e, unless enter<br>be up (Power<br>r down), and<br><b>Power</b><br>4th<br>5th<br>1st<br>4th<br>4th        | Pring BACKUP o<br>r-up/Sleep-exit<br>15th is last up<br>Down<br>V<br>V<br>V<br>V<br>V<br>V                 | r FAILSAFE state, i<br>sequence), or dow<br>(or down).<br>Sleep E<br>None<br>None<br>1st<br>3rd<br>None           | in these two<br>wn (Power-d                 | o states, pin is<br>down/Sleep-ent<br>Sleep I<br>None<br>3rd<br>2nd<br>None          | Entry                                                                           |   | <b>Stat</b><br><b>CTL</b><br><b>7</b><br>6<br>5<br>4<br>3<br>2<br>1:0                                                           | F_OSC<br>F_NRSTIRQ<br>tus Register - Control<br>STAT (13h)<br>ST_WD_EN<br>ST_VBAT<br>ST_NIRQ<br>ST_NIRQ<br>ST_NRST<br>ST_ACTSUP<br>AT_ACTSUP<br>00b: SHDN, Power Up/D                |            | 1<br>0<br>7<br>6<br>5<br>4<br>3<br>2<br>1:0 | ECC_DED<br>PBSP<br>ST_RST (1Ah)<br>NRST<br>WDT_RST<br>NPWR_BTN<br>NEM_PD<br>ACTSHDN<br>WDT_SHDN<br>00b: Normal ACT/SHD<br>control | V pin                                                                                                    | J   | EN4<br>EN5<br>EN6<br>EN7<br>EN8        |
| Pins mapping<br>If Pin not mapped (Nor<br>If Pin is mapped to one<br>sequence) within the ti<br>Pins<br>13 (CLK320E)<br>19 (EN1)<br>20 (EN2)<br>21 (EN3)<br>22 (EN4)<br>23 (EN5)             | he), pin maintain p<br>of the time slot<br>ime slot where 1s<br>Power<br>4th<br>1st<br>1st<br>2nd<br>2nd<br>4th          | revious stab<br>1:15, pin vill<br>it is first up (c<br>r Up<br>v<br>v<br>v                                                   | e, unless enter<br>be up (Power<br>r down), and<br>Power<br>4th<br>5th<br>1st<br>4th<br>4th<br>2nd        | Down<br>Down<br>v<br>v<br>v<br>v<br>v<br>v<br>v<br>v<br>v                                                  | r FAILSAFE state, ,<br>t sequence), or dow<br>(or down).<br>Sleep E<br>None<br>1st<br>3rd<br>None<br>None<br>None | in these two<br>wn (Power-d                 | o states, pin is<br>ilown/Sleep-ent<br>Sleep 1<br>None<br>3rd<br>2nd<br>None<br>None | Pulled Low.<br>try<br>Entry<br>V<br>V<br>V<br>V<br>V<br>V<br>V<br>V             |   | <b>Stat</b><br><b>CTL</b><br>7<br>6<br>5<br>4<br>3<br>2<br>1:0                                                                  | F_OSC<br>F_NRSTIRQ<br>tus Register - Control<br>STAT (13h)<br>ST_WD_EN<br>ST_WD_EN<br>ST_NIRQ<br>ST_NIRQ<br>ST_NIRQ<br>ST_NIRST<br>ST_ACTSLP<br>AT_ACTSHDN<br>00b: SHDN, Power Up/D  |            | 1<br>0<br>7<br>6<br>5<br>4<br>3<br>2<br>1:0 | ECC_DED<br>PBSP<br>ST_RST (1Ah)<br>NRST<br>WDT_RST<br>NPWR_BTN<br>NEM_PD<br>ACTSHDN<br>WDT_SHDN<br>000: Normal ACT/SHD            | N pin                                                                                                    |     | EN4<br>EN5<br>EN6<br>EN7<br>EN8<br>EN9 |
| Pins mapping<br>If Pin not mapped (Nor<br>If Pin is mapped to one<br>sequence) within the tr<br>Pins<br>13 (CLK320E)<br>19 (EH1)<br>20 (EH2)<br>21 (EH3)<br>22 (EH4)<br>23 (EH5)<br>34 (EH6) | he), pin maintain p<br>of the time slot[<br>ime slot where 1s<br>Power<br>4th<br>1st<br>1st<br>2nd<br>2nd<br>4th<br>est. | revious stab<br>1:15, pin vill<br>it is first up (c<br>r Up<br>v<br>v<br>v<br>v<br>v<br>v<br>v<br>v<br>v<br>v<br>v<br>v<br>v | e, unless enter<br>be up (Power<br>r down), and<br>Power<br>4th<br>5th<br>1st<br>4th<br>4th<br>2nd<br>1=+ | ring BACKUP o<br>r-up/Sleep-exit<br>15th is last up<br><b>Down</b><br>V<br>V<br>V<br>V<br>V<br>V<br>V<br>V | r FAILSAFE state, ,<br>t sequence), or dow<br>(or down).<br>Sleep E<br>None<br>1st<br>3rd<br>None<br>None<br>None | in these two<br>wn (Power-d                 | o states, pin is<br>lown/Sleep-ent<br>None<br>3rd<br>2nd<br>None<br>None<br>None     | Entry<br>Entry<br>V<br>V<br>V<br>V<br>V<br>V<br>V<br>V<br>V<br>V<br>V<br>V<br>V |   | <b>Stat</b><br><b>Stat</b><br><b>CTL</b><br><b>7</b><br><b>6</b><br><b>5</b><br><b>4</b><br><b>3</b><br><b>2</b><br><b>1</b> :0 | F_OSC<br>F_NRSTIRQ<br>TUS Register - Control<br>_STAT (13h)<br>ST_WD_EN<br>ST_WD_EN<br>ST_VBBAT<br>ST_NIRQ<br>ST_NRST<br>ST_NRST<br>ST_ACTSLP<br>AT_ACTSHDN<br>Odb: SHDN, Power Up/D |            | 1<br>0<br>7<br>6<br>5<br>4<br>3<br>2<br>1:0 | ECC_DED<br>PBSP<br>ST_RST (1Ah)<br>NRST<br>WDT_RST<br>NPWR_BTN<br>NEM_PD<br>ACTSHDN<br>00b: Normal ACT/SHD<br>control             | ()     ()     ()     ()     ()     ()     ()     ()     ()     ()     ()     ()     ()     ()     ()     ()     ()     ()     ()     ()     ()     ()     ()     ()     ()     ()     ()     ()     ()     ()     ()     ()     ()     ()     ()     ()     ()     ()     ()     ()     ()     ()     ()     ()     ()     ()     ()     ()     ()     ()     ()     ()     ()     ()     ()     ()     ()     ()     ()     ()     ()     ()     ()     ()     ()     ()     ()     ()     ()     ()     ()     ()     ()     ()     ()     ()     ()     ()     ()     ()     ()     ()     ()     ()     ()     ()     ()     ()     ()     ()     ()     ()     ()     ()     ()     ()     ()     ()     ()     ()     ()     ()     ()     ()     ()     ()     ()     ()     ()     ()     ()     ()     ()     ()     ()     ()     ()     ()     ()     ()     ()     ()     ()     ()     ()     ()     ()     ()     ()     ()     ()     ()     ()     ()     ()     ()     ()     ()     ()     ()     ()     ()     ()     ()     ()     ()     ()     ()     ()     ()     ()     ()     ()     ()     ()     ()     ()     ()     ()     ()     ()     ()     ()     ()     ()     ()     ()     ()     ()     ()     ()     ()     ()     ()     ()     ()     ()     ()     ()     ()     ()     ()     ()     ()     ()     ()     ()     ()     ()     ()     ()     ()     ()     ()     ()     ()     ()     ()     ()     ()     ()     ()     ()     ()     ()     ()     ()     ()     ()     ()     ()     ()     ()     ()     ()     ()     ()     ()     ()     ()     ()     ()     ()     ()     ()     ()     ()     ()     ()     ()     ()     ()     ()     ()     ()     ()     ()     ()     ()     ()     ()     ()     ()     ()     ()     ()     ()     ()     ()     ()     ()     ()     ()     ()     ()     ()     ()     ()     ()     ()     ()     ()     ()     ()     ()     ()     ()     ()     ()     ()     ()     ()     ()     ()     ()     ()     ()     ()     ()     ()     ()     ()     ()     ()     ()     ()     ()     ()     ()     ()     ()     () | 5   | EN4<br>EN5<br>EN6<br>EN7<br>EN8<br>EN9 |

#### Figure 4-11. Sequence Config

| frite to Hardware 🔀 Discard Changes 🛛 C Refresh All Store to NVM Restore from NVM Clear Faults Change I2C Address     |             |     |                           |      |               |            |       |
|----------------------------------------------------------------------------------------------------|-------------|-----|---------------------------|------|---------------|------------|-------|
| 38700C Device Specific Registers                                                                                      |             |     |                           |      |               |            |       |
| ns Config System Config Sequence Config Watchdog Config Alarms (RTC) Config                                           | ^           | Sta | tus Registers - Interrupt |      |               | Stat       | tus F |
| WDT (80h:83h)                                                                                                    |             | IN  | r SRC (10h)               | ] [] | NT SRC2 (11h) | EN         | ST    |
| Disabled                                                                                                    |             | 7   | F_INTERR 018              | 16   | 7 F_VENDOR    |            |       |
| On expires, first interrupt, then reset, then power-down according the Power-Down Mode                                |             | 6   | EM PD 013                 | l    | 5 F SDA 010   | E          | N1    |
| On expires, then reset, then power-down according the Power-Down Mode                                                 |             | 5   | WDT (11)                  |      | 5 RT CRC      |            |       |
| O On expires, power-down according the WDT_CFG.PDMD                                                                   |             | 4   | PEC (TTT                  | HE   | A RICT        |            |       |
| Automatic disable in sleep mode                                                                                       | 1           |     |                           |      |               | E          | N2    |
| Disabled automatically in sleep mode                                                                                  | 1           | 1   |                           |      |               |            |       |
| U Enabled in sleep mode                                                                                               |             | 2   | F_EN                      |      | 2 TSD         | E          | N3    |
| Delay from POR (or from value written to WDT_CFG.WDTEN) to first open window                                          |             | 1   | F_05C                     |      | 1 ECC_DED 0   |            |       |
| Delay of 1 WDT period V × 2 ms = 2 ms                                                                                 |             | 0   | F_NRSTIRQ 018             |      | PBSP 013      | E          | N4    |
| Close window duration                                                                                                 | 1           |     |                           |      |               |            |       |
| Open window duration 1 mm                                                                                             |             | Sta | tus Register - Control    |      |               | E          | N5    |
| WDT period 2                                                                                                    |             | СТ  | L_STAT (13h)              | L    | AST_RST (1Ah) |            |       |
| Power-Down Mode for WDT force power-down                                                                              | 1           | 7   | ST_WD_EN                  | 7    | NRST          |            | NG    |
| Normal Act / Shuh pin control                                                                                         |             | 6   | ST_VBBAT                  | 6    | WDT_RST       |            | NO    |
| Force power-down sequence, then resume normal ACT/SHDN pin control after 1 sec delay                                  |             | 5   | ST_NIRQ                   | 5    | NPWR_BTN      |            | _     |
| Force power-down sequence, then resume normal ACT/SHDN pin control when ACT/SHDN is I ow, or when RTC alarm occurs as |             | 4   | ST_NRST                   | 4    | NEM_PD        | E          | N7    |
| per configuration in CTL_2, RTC_T, and RTC_A                                                                          |             | 3   | ST_ACTSLP                 | 3    | ACTSHDN       |            |       |
| Key to reset WDT 0                                                                                                    |             | 2   | AT_ACTSHDN                | 2    | WDT_SHDN      | E          | N8    |
|                                                                                                    |             | 1:0 | 00b: SHDN, Power Up/Down  | 1    | control       |            |       |
|                                                                                                    |             |     |                           |      |               | E          | N9    |
|                                                                                                    | <b>~</b>    |     |                           |      |               |            |       |
|                                                                                                    | <b>&gt;</b> | < _ |                           |      |               |            | >     |
| nnulon   Clearlon                                                                                                    |             |     |                           |      | Tochuda po    | ling activ | vitio |

Figure 4-12. Watchdog Config

TEXAS INSTRUMENTS www.ti.com

| 00C Device Specific Registers                                                                                                    |     |                        |      |                                     |       |        |
|----------------------------------------------------------------------------------------------------|-----|------------------------|------|-------------------------------------|-------|--------|
| onfig System Config Sequence Config Watchdog Config Alarms (RTC) Config                                                                                                    |     | atus Registers - Inter | rupt |                                     |       | Status |
| Alarm                                                                                                    |     | NT_SRC (10h)           | OLR  | INT SRC2 (11h)                      | OLR   | EN S   |
| ) Disable Alarm                                                                                                    | 7   | F_INTERR               | OLR  | 7 F_VENDOR                          | OLR   |        |
| CTL_2.RTC_WAKE and CTL_2.RTC_PU are dear; RTC_A[31:0] are set to 0xFFFFFFFF.                                                                                                    | 6   | EM PD                  | OLB  | 6 F SDA                             | 0.03  | ENI    |
| ) Alarm to assert NIRQ for interrupt based wake                                                                                                    | 5   | WDT                    | 6773 | 5 PT CPC                            | 6073  |        |
| equal RTC_A[31:0], PSEQ interrupts MCU; MCU asserts either ACT/SLP or ACT/SHDN                                                                                                    | 3   | 055                    | 0003 |                                     | 6223  |        |
| Autonomous wake from sleep. PSEQ ransitions from SLEEP -> ACTIVE                                                                                                    | 4   | PEC                    | OUR  | 4 8151                              | OLR   | EN     |
| CTL_2.RTC_WAKE is set. When RTC_T[31:0] is equal RTC_A[31:0], an interrupt is asserted, INT_SRC.RTC status bit and CTL_1 ECRCE_ACT bit are set. As a result of interrupt, the processor wakes, determines rause of interrupt, deasserts ACT/SIP.          | 3   | RTC                    | OLR  | 3 LDO                               | OLR   |        |
| and dars CTL_1.FORCE_ACT                                                                                                    | 2   | F_EN                   | OLR  | 2 TSD                               | OLB   | EN     |
| Autonomous wake from shutdown. PSEQ transitions from SHDN2 ->ACTIVE                                                                                                    | 1   | F_OSC                  | OLR  | 1 ECC_DED                           | OLR   |        |
| Requires a software shutdown and ACI (SHUN remains asserted. Processor set CI_2.PU, then set CI_1.SHUN to 11b. Ine<br>PSEQ is forced into shutdown mode until RTC_T[31:0] is equal RTC_A[31:0], or ACT/SHDN de-asserted and re-asserted by the<br>system. | 0   | F_NRSTIRQ              | OLR  | 0 <b>PBSP</b>                       | GLR   | EN     |
| <u>RTC_A [74h:77h]</u>                                                                                                    | St  | atus Register - Contro | al l |                                     |       |        |
| alue at POR = 0x00000000. Value at POR = 0xFFFFFFF                                                                                                    |     | TL STAT (13h)          |      | LAST RST (1Ah)                      |       | EN     |
| iotal seconds 241 💭 0x000000F1 sec Total seconds 4,294,967,295 🗁 0xFFFFFFF sec                                                                                                    | 7   | ST WD EN               |      | 7 NRST                              |       |        |
| 0 🗘 days 0 ⊕ h 4 ⊕ min 1 ⊕ sec 49,710 ⊕ days 6 ⊕ h 28 ⊕ min 15 ⊕ sec                                                                                                    |     | ST_WD_LN               |      | 6 WDT RST                           |       | EN     |
|                                                                                                    | 5   | ST_NIDO                |      | 5 NPWR BTN                          |       |        |
| Read Write                                                                                                    | 4   | ST_NDST                |      | 4 NEM PD                            |       | EN     |
|                                                                                                    | 3   | ST ACTSUP              |      | 3 ACTSHDN                           |       |        |
|                                                                                                    | 2   | AT ACTSHDN             |      | 2 WDT SHDN                          |       |        |
|                                                                                                    | 10  | 0 00b: SHDN, Power Up/ | Down | 1:0 00b: Normal ACT/SHDM<br>control | l pin | EN     |
|                                                                                                    |     |                        |      |                                     |       | EN     |
|                                                                                                    | × . |                        |      |                                     |       |        |

## Figure 4-13. Alarms Config

| ile              | intents - rusion Digital Pow | er bevice doi - 1 | P358700C @ 000    | (301), 120   | Address: 1  | 200 (7611)  |               |           |         |          |          |                   |                     | - 2 4                      |
|------------------|------------------------------|-------------------|-------------------|--------------|-------------|-------------|---------------|-----------|---------|----------|----------|-------------------|---------------------|----------------------------|
| ) Write to Hardw | vare 🛛 🗙 Discard Changes 🛛 🕻 | C Refresh All St  | ore to NVM Rest   | ore from NVM | Clear Fa    | ults Change | e I2C Address | 5         |         |          |          |                   |                     |                            |
| TP538700C Dev    | vice Specific Registers      |                   |                   |              |             |             |               |           |         |          |          |                   |                     |                            |
| <u>1 2 3 4</u>   |                              |                   |                   |              |             |             |               |           |         | Clear    | Status   | Refresh All     W | rite All            |                            |
| Code 👻           | Register Name                | = Group =         | Value (Hex)       | б.<br>К      |             |             | В             | it Fields |         |          |          | Poll =            |                     |                            |
|                  |                              |                   |                   | 0            | 0           | 0           | 0             | 0         | 0       | 0        | 0        |                   |                     | ^                          |
|                  |                              |                   |                   |              |             |             | a             | LOSE      |         |          |          |                   |                     |                            |
| 0x81             | WDT_CLOSE                    | WDT               | 0x00              | 7            | <i>6</i>    | 5           | 4             | 3         | 2       | 1        | <i>0</i> | Refresh           | Write               |                            |
|                  |                              |                   |                   |              |             | 0           | U             | U         |         |          | 0        |                   |                     |                            |
| 002              | WDT ODEN                     | WDT               | 0×00              |              |             |             | WOT           | T_OPEN    |         |          |          |                   | Weite               |                            |
| 0x82             | WD1_OPEN                     | WD1               | 0.00              | 0            | Ō           | 0           | Ū             | 0         | 0       | 0        | 0        | M C Kerrean       |                     |                            |
|                  |                              |                   |                   |              |             |             | wo            | T_KEY     |         |          |          |                   |                     |                            |
| 0x83             | WDT_KEY                      |                   | 0x00              | 7            | 6           | 5           | 4             | 3         | 2       | 1        | 0        | Refresh           | Write               |                            |
|                  |                              |                   |                   | 0            | 0           | 0           | 0             | 0         | 0       | 0        | 0        |                   |                     |                            |
|                  |                              |                   |                   | RSVD         | WRK         | SEQS        | SBQP          | SEQC      | WDT     | RTC      | сть      |                   |                     | _                          |
| 0xF0             | PROT0                        | PROT              | 0x00              | 7            | <i>6</i>    | 5           | 4             | 3         | 2       | <i>1</i> | 0        | Refresh           | Write               | -                          |
|                  |                              |                   |                   | RSVD         | WRK         | SEQS        | SEQP          | SEQC      | WDT     | RTC      | сть      |                   |                     |                            |
| 0xF1             | PROT1                        | PROT              | 0x00              | 7            | 6           | 5           | 4             | 3         | 2       | 1        | 0        | Refresh           | Write               |                            |
|                  |                              |                   |                   | 0            | 0           | 0           | 0             | 0         | 0       | 0        | 0        |                   |                     | ~                          |
| <                |                              |                   |                   |              |             |             |               |           |         |          |          |                   |                     |                            |
| Copy Log         | ClearLog                     |                   |                   |              |             |             |               |           |         |          |          |                   | Indu                | de polling activities      |
| cion Digital Pou | wer Designer v7422 Alpha     | USB Adapter v1.0  | 11 [DEC: 400 kH+1 | TPS387000    | C @ 604 (3C | b)          | _             |           | Not Sav | ed       |          |                   | Ja Texas Instrument | wrs I fusion digital nower |

## Figure 4-14. Registers

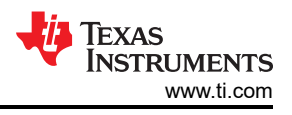

## 4.3 Quick Start

Follow the steps below precisely to quickly evaluate the TPS38700-Q1. In this quick start, we will be looking at Enable 1 and Enable 2 signals after the ACT pin is triggered.

- 1. Make the connections described in Section 4.1. Skip the GUI installation if the TPS38700Q1EVM GUI is already installed.
- 2. Power the EVM by turning on the power supply. Note that the voltage and current at the supply are 3.3 V and 10 mA.
- 3. Once the TI's USB Interface Adapter is connected to EVM and the laptop, launch the evaluation software Fusion Digital Power Designer.
- 4. Click on I2C GUI in the bottom right.

| No Devices Found!<br>No compatible PMBus devices were found. Please check that the serial cable end of your USB adapter is attached to your device and<br>power is supplied to your device.<br>Scanning Mode: DeviceIDAndCodeAndICDeviceID<br>USB Adapter Firmware Version: 1.0.11<br>Bus Speed: Packet Error Checking: Bus Made: ALERT Pullup: 2.2 kΩ ∨<br>0 100 kHz ● Enabled ● Serial CLOCK Pullup: 2.2 kΩ ∨<br>0 400 kHz ● Disabled ● Pareitel DATA Pullup: 2.2 kΩ ∨<br>Signals<br>SMBALERT#: ACK: High Refresh | Fusion Di<br>Version 7.4. | gital P<br>2.2 [202 | ower<br>0-12-21 | Dəsig<br>1   | nər                 |                           |                                  |
|----------------------------------------------------------------------------------------------------|---------------------------|---------------------|-----------------|--------------|---------------------|---------------------------|----------------------------------|
| Scanning Mode:       DeviceIDAndCodeAndICDeviceID         USB Adapter Firmware Version:       1.0.11         Bus Speed:       Packet Error Checking:       Bus Mode:       ALERT Pullup:       2.2 kΩ ∨         0 100 kHz       • Enabled       • Serial       CLOCK Pullup:       2.2 kΩ ∨         • 400 kHz       • Disabled       • Parallel       DATA Pullup:       2.2 kΩ ∨         Signals       SMBALERT#:       ACK: High       Refresh                                                                    | No Devices Fo             | devices were        | found. Pleas    | se check tha | it the serial cable | e end of your USB adapter | r is attached to your device and |
| USB Adapter Firmware Version: 1.0.11<br>Bus Speed: Packet Error Checking: Bus Mode: ALERT Pullup: 2.2 kΩ ♥<br>○ 100 kHz ○ Enabled ○ Serial CLOCK Pullup: 2.2 kΩ ♥<br>○ 400 kHz ○ Disabled ○ Paraitel DATA Pullup: 2.2 kΩ ♥<br>Signals<br>SMBALERT#: ACK: High Refresh                                                                                                    | Scanning Mode:            | DeviceI             | DAndCode        | AndICDe      | viceID              |                           |                                  |
| Bus Speed:       Packet Error Checking:       Bus Mode:       ALERT Pullup:       2.2 kΩ       ♥         0 100 kHz       ● Enabled       ● Beribit       CLOCK Pullup:       2.2 kΩ       ♥         ● 400 kHz       ● Disabled       ● Parallel       DATA Pullup:       2.2 kΩ       ♥         Signals       SMBALERT#:       ACK: High       Refresh       ■                                                                                                    | USB Adapter Firr          | mware Versi         | ion: 1.0.1      | 1            |                     |                           |                                  |
| ○ 100 kHz     ● Enabled     ● Gerial     CLOCK Pullup:     2.2 kΩ     ∨       ● #00 kHz     ● Disabled     ● Parallel     DATA Pullup:     2.2 kΩ     ∨       Signals       SMBALERT#:     ACK: High     Refresh                                                                                                    | Bus Speed:                | Packet Er           | rror Checki     | ng:          |                     | ALERT Pullup:             | 2.2 kΩ 🗸                         |
| O HOO KHZ     O Disabled     O Parallel     DATA Pullup:     2.2 kΩ     ✓       Signals       SMBALERT#:     ACK: High     Refresh                                                                                                    | 🔾 100 kHz                 | Enable              | ed              |              | •) Serial           | CLOCK Pullup:             | 2.2 kΩ 🗸                         |
| Signals SMBALERT#: ACK: High Refresh                                                                                                    | • 400 kHz                 | 🔿 Disabl            | led             |              |                     | DATA Pullup:              | 2.2 kΩ 🗸                         |
| 34 14 24 24 24                                                                                                    | SMBALERT#:                | ACK: High           | (               | Refres       | h                   |                           |                                  |
| Control Lines: "1 "2 "3 "4 "5                                                                                                    | Control Lines:            | #1                  | #2              | #3           | #4                  | #5                        |                                  |
| (dick to set) High High High High Refresh All                                                                                                    | (dick to set)             | OHigh               | OHigh           | ) High       | O High              | OHigh                     | Refresh All                      |

Figure 4-15. Fusion Welcome Window

5. Click on Change Scan Mode to select TPS38700x and then click OK.

| 👆 Texas Instruments - Fusion I      | igital Power Designer |                  |         |           | . • 🗙                                    |
|-------------------------------------|-----------------------|------------------|---------|-----------|------------------------------------------|
| File Tools                          |                       |                  |         |           |                                          |
| Q Skip scanning for all Change S    | an Mode Start Polling | Polling Interval | 1000 ms |           |                                          |
| # Address △ D                       | evice                 |                  |         |           |                                          |
|                                     |                       |                  |         |           |                                          |
|                                     |                       |                  |         |           |                                          |
|                                     |                       |                  |         |           |                                          |
|                                     |                       |                  |         |           |                                          |
|                                     |                       |                  |         |           |                                          |
|                                     |                       |                  |         |           |                                          |
|                                     |                       |                  |         |           |                                          |
|                                     |                       |                  |         |           |                                          |
|                                     |                       |                  |         |           |                                          |
|                                     |                       |                  |         |           |                                          |
|                                     |                       |                  |         |           |                                          |
|                                     |                       |                  |         |           |                                          |
| Log                                 |                       |                  |         |           |                                          |
|                                     |                       |                  |         |           |                                          |
|                                     |                       |                  |         |           |                                          |
| Timestamp                           | Message               |                  |         |           |                                          |
|                                     |                       |                  |         |           |                                          |
|                                     |                       |                  |         |           |                                          |
|                                     |                       |                  |         |           |                                          |
|                                     |                       |                  |         |           |                                          |
|                                     |                       |                  |         |           |                                          |
|                                     |                       |                  |         |           |                                          |
|                                     |                       |                  |         |           |                                          |
|                                     |                       |                  |         |           |                                          |
|                                     |                       |                  |         |           |                                          |
|                                     |                       |                  |         |           |                                          |
| Copy Log Clear Log                  |                       |                  |         |           | Include poling activities                |
| Fusion Digital Power Designer v7.6. | 5.Beta No Adapter     |                  |         | Not Saved | TEXAS INSTRUMENTS   fusion digital power |

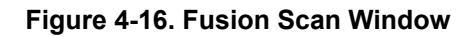

| 🤣 Texas Instr     |                                                                                                    | _ <b>_</b> X                             |
|-------------------|----------------------------------------------------------------------------------------------------|------------------------------------------|
| File Tools        |                                                                                                    |                                          |
| Q Skip scanning   | g for all Change Starn Mode ▶ Start Polling Polling Interval 1000 ms                                                                                                    |                                          |
| # Addre           | Set All Addresses To: Skip TPS535x0/63831 TPS596xx TPS38700x XPS53830 TPS542A40 TPS54xC2x Allow address zero                                                                              |                                          |
|                   | 1d 0x01 TF533700x V 18d 0x12 TF533700x V 50d 0x22 TF533700x V 666 0x42                                                                                                    | TPS38700x                                |
|                   | 24 0x02 IPS38700x                                                                                                    | TPS38700x<br>TPS38700x                   |
|                   | 4d 0x.04 TPS38700x ✓ 21d 0x.15 TPS38700x ✓ 37d 0x.25 TPS38700x ✓ 53d 0x.35 TPS38700x ✓ 69d 0x.45                                                                                          | TPS38700x                                |
|                   | 5d 0x05 TF538700x 🕑 22d 0x16 TF538700x 💟 38d 0x26 TF538700x 💟 54d 0x36 TF538700x 💟 70d 0x46                                                                                               | TPS38700x                                |
|                   | 6d 0x06 TPS38700x V 23d 0x17 TPS38700x V 39d 0x27 TPS38700x V 55d 0x37 TPS38700x V 71d 0x47                                                                                               | TPS38700x                                |
|                   | 7d 0x07 11538700x ♥ 24d 0x18 11538700x ♥ 40d 0x28 11538700x ♥ 56d 0x38 11538700x ♥ 72d 0x48                                                                                               | TPS38700x =                              |
| Log               | 9d 0x09 TFS38700x V 26d 0x1A TFS38700x V 42d 0x2A TFS38700x V 58d 0x3A TFS38700x V 74d 0x4A                                                                                               | TPS38700x                                |
| Timestamp         | 10d 0x0A TPS38700x 🗸 27d 0x18 TPS38700x V 43d 0x28 TPS38700x V 59d 0x38 TPS38700x V 75d 0x48                                                                                              | TPS38700x                                |
| These arrives     | 11d 0x06 TF533700x V 28d 0x1C TF533700x V 44d 0x2C TF533700x V 60d 0x3C TF533700x V 76d 0x4C                                                                                              | TPS38700x                                |
|                   | 138 UNUU IN-SARJUUK V 298 UNUU IN-SARJUUK V 458 UNUX V 518 UNUU IN-SARJUUK V 778 UNEU<br>146 UNUE ITESSR700K V 306 UNUE ITESSR700K V 466 UNUE ITESSR700K V 528 UNUE ITESSR700K V 786 UNUE | TPS38700x                                |
|                   | 15d 0x.0F TFS38700x ♀ 31d 0x.1F TFS38700x ♀ 47d 0x.2F TFS38700x ♀ 63d 0x.3F TFS38700x ♀ 79d 0x.4F                                                                                         | TPS38700x                                |
|                   | 16d 0x10 TFS38700x 🗸 32d 0x20 TFS38700x 🗸 48d 0x30 TFS38700x 🗸 64d 0x40 TFS38700x 🔽 80d 0x50                                                                                              | TPS38700x                                |
|                   | 17d 0x11 TFS33700x                                                                                                    | TPS38700x                                |
|                   | ОК                                                                                                    | 1                                        |
| Copy Log          | ClearLog                                                                                                    | Include polling activities               |
| Fusion Digital Po | vover Designer v7.66.Beta No Adapter                                                                                                    | Texas Instruments   fusion digital power |

Figure 4-17. Fusion Scan Selection Window

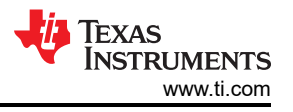

6. Scan for the TPS38700Q1EVM by clicking on "Scan for TPS38700x" on top left of the window.

| 👆 Texas Instrum    | s - Fusion Digital Power Designer                            | . • |
|--------------------|--------------------------------------------------------------|-----|
| File Tools         |                                                              |     |
| Q Scan for TPS3870 | Change Scan Mode   Start Polling   Polling Interval 1000 ms  |     |
|                    |                                                              |     |
| # Address          | △ Device                                                     |     |
|                    |                                                              |     |
|                    |                                                              |     |
|                    |                                                              |     |
|                    |                                                              |     |
|                    |                                                              |     |
|                    |                                                              |     |
|                    |                                                              |     |
|                    |                                                              |     |
|                    |                                                              |     |
|                    |                                                              |     |
| (1                 |                                                              |     |
| Log                |                                                              | _   |
|                    |                                                              |     |
| l i                |                                                              |     |
| Timestamp          | Message                                                      |     |
| 13:09:13.249       | SetPullUps (Alert: 2.2 kΩ; Clock: 2.2 kΩ; Data: 2.2 kΩ): ACK |     |
| 13:09:13.344       | SetPedMode (PEC): ACK                                        |     |
| 13:09:13.365       | SetBusSpeed (Speed400KHz): ACK                               |     |
|                    |                                                              |     |
|                    |                                                              |     |
|                    |                                                              |     |
|                    |                                                              |     |
|                    |                                                              |     |
|                    |                                                              |     |
|                    |                                                              |     |
|                    |                                                              |     |
|                    |                                                              |     |
|                    |                                                              |     |
|                    |                                                              |     |
|                    |                                                              |     |

Figure 4-18. Fusion Scan Window - Scanning for TPS38700Q1EVM

7. Once the EVM is discovered, select Click to Configure (text in blue).

| 🕀 Te   | cas Instruments   | - Fusion | Digital Powe | r Designer      |                 |              |          |    |           |                    | _ ē 🔀                          |
|--------|-------------------|----------|--------------|-----------------|-----------------|--------------|----------|----|-----------|--------------------|--------------------------------|
| File   | Tools             |          |              |                 |                 |              |          |    |           |                    |                                |
| Q, Sca | n for TPS38700x   | Change   | Scan Mode    | Start Polling   | Polling Intervi | al           | 1000 r   | ns |           |                    |                                |
| #      | Address           | ۵        | Device       |                 |                 |              |          |    |           |                    |                                |
|        | 1 3Ch (60d)       | 1        | TPS38700C    |                 |                 |              |          |    |           | Click to Configure |                                |
|        |                   |          |              |                 |                 |              |          |    |           |                    |                                |
|        |                   |          |              |                 |                 |              |          |    |           |                    |                                |
|        |                   |          |              |                 |                 |              |          |    |           |                    |                                |
|        |                   |          |              |                 |                 |              |          |    |           |                    |                                |
|        |                   |          |              |                 |                 |              |          |    |           |                    |                                |
|        |                   |          |              |                 |                 |              |          |    |           |                    |                                |
|        |                   |          |              |                 |                 |              |          |    |           |                    |                                |
| Log    |                   |          |              |                 |                 |              |          |    |           |                    |                                |
|        |                   |          |              |                 |                 |              | _        | _  |           |                    |                                |
|        |                   |          |              |                 |                 |              |          |    |           |                    |                                |
|        |                   |          |              |                 |                 |              |          |    |           |                    |                                |
| Times  | tamp              |          | Message      |                 |                 |              |          |    |           |                    |                                |
| 13:20  | :10.132           |          | Scanning US  | B Adapter #1 at | address 121d (T | PS38700x) fa | r device | s  |           |                    |                                |
| 13:20  | :10.196           |          | I2CRead (Ad  | ldress 121d, Cm | d 0x01): NACK < | empty>       |          |    |           |                    |                                |
| 13:20  | :10.252           |          | Scanning US  | B Adapter #1 at | address 122d (T | PS38700x) fo | r device | s  |           |                    |                                |
| 13:20  | :10.303           |          | I2CRead (Ad  | ldress 122d, Cm | d 0x01): NACK < | empty>       |          |    |           |                    |                                |
| 13:20  | :10.356           |          | Scanning US  | B Adapter #1 at | address 123d (T | PS38700x) fo | r device | s  |           |                    |                                |
| 13:20  | :10.411           |          | I2CRead (Ad  | ldress 123d, Cm | d 0x01): NACK < | empty>       |          |    |           |                    |                                |
| 13:20  | :10.471           |          | Scanning US  | B Adapter #1 at | address 124d (T | PS38700x) fo | r device | s  |           |                    |                                |
| 13:20  | :10.524           |          | I2CRead (Ad  | ldress 124d, Cm | d 0x01): NACK < | empty>       |          |    |           |                    |                                |
| 13:20  | :10.580           |          | Scanning US  | B Adapter #1 at | address 125d (T | PS38700x) fa | r device | s  |           |                    |                                |
| 13:20  | :10.633           |          | I2CRead (Ad  | ldress 125d, Cm | d 0x01): NACK < | empty>       |          |    |           |                    |                                |
| 13:20  | :10.694           |          | Scanning US  | B Adapter #1 at | address 126d (T | PS38700x) fa | r device | s  |           |                    |                                |
| 13:20  | :10.753           |          | I2CRead (Ad  | ldress 126d, Cm | d 0x01): NACK < | empty>       |          |    |           |                    | -                              |
| 13:20  | :10.801           |          | Found 1 dev  | ice.            |                 |              |          |    |           |                    | ~                              |
| Cop    | oy Log Clear      | Log      |              |                 |                 |              |          |    |           |                    | Include polling activities     |
| Eurion | Digital Rower Dec | ioner v7 | 1.2.2 Alpha  | ISP Adapter v1  | 0.11 (BEC: 400) | au an l      |          | _  | Net Court | Ja Towas by        | munum the fusion digital namor |

Figure 4-19. Fusion Scan Window - Scan for TPS38700Q1EVM Completed

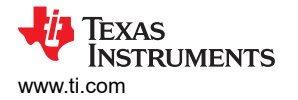

8. Go to the Sequence Config tab. In the Pins mapping section, change the pin 19's (EN1) Power Up sequence from 1st to 4th sequence. Now, the Enable 1 signal is part of the 4th power-up sequence. Hence, delaying the signal by about 2 ms from Enable 2 signal (which is still part of the first power-up sequence).

|                                                                                                    |                                                                                                    |                                                                                                    |                                                                                                    |                                                                                                    | onean radits                                                   | onange izo A                                                                    |                                                |                                                                                       |                                                                                                    |                   | _                                                |                                                                                                    |            | _                          |
|----------------------------------------------------------------------------------------------------|----------------------------------------------------------------------------------------------------|----------------------------------------------------------------------------------------------------|----------------------------------------------------------------------------------------------------|----------------------------------------------------------------------------------------------------|----------------------------------------------------------------|---------------------------------------------------------------------------------|------------------------------------------------|---------------------------------------------------------------------------------------|----------------------------------------------------------------------------------------------------|-------------------|--------------------------------------------------|----------------------------------------------------------------------------------------------------|------------|----------------------------|
| 700C Device Specific                                                                                                    | Registers                                                                                                    |                                                                                                    |                                                                                                    |                                                                                                    |                                                                |                                                                                 |                                                | uk:                                                                                   |                                                                                                    |                   |                                                  |                                                                                                    |            |                            |
| Config System Config                                                                                                    | Sequence Config                                                                                                    | Watchdog Confi                                                                                                    | Alarms (RTC) Co                                                                                          | onfig                                                                                                    |                                                                |                                                                                 |                                                | ^ Sta                                                                                 | atus Registers - Inte                                                                                                    | rrupt             |                                                  |                                                                                                    |            | State                      |
| ime Config ———                                                                                                    |                                                                                                    |                                                                                                    |                                                                                                    |                                                                                                    |                                                                |                                                                                 |                                                | IN                                                                                    | IT_SRC (10h)                                                                                                    | OLR               | IN                                               | T SRC2 (11h)                                                                                                    | OLR        | EN S                       |
| 250 🗸                                                                                                    |                                                                                                    |                                                                                                    |                                                                                                    |                                                                                                    |                                                                |                                                                                 |                                                | 7                                                                                     | F_INTERR                                                                                                    | OLR               | 7                                                | F_VENDOR                                                                                                    | CLR        |                            |
| Time slot between sequ                                                                                                    | uencing points = 1                                                                                                    | IME[7:0] * SSTEP                                                                                                    | + T_min, where T                                                                                         | _min = 125 µs                                                                                                   |                                                                |                                                                                 |                                                | 6                                                                                     | EM_PD                                                                                                    | OLR               | 6                                                | F_SDA                                                                                                    | CL8        | EN                         |
|                                                                                                    | TIME[7:0]                                                                                                    | Min (-6%)                                                                                                    | Typical                                                                                                  | Max (+6%)                                                                                                    |                                                                |                                                                                 |                                                | 5                                                                                     | WDT                                                                                                    | OLR               | 5                                                | RT_CRC                                                                                                    | OLE        |                            |
| Power-up / Sleep-exit                                                                                                    | t 2 🗧                                                                                                    | 587.5                                                                                                    | 625.0 💭                                                                                                  | 662.5 µ                                                                                                    | JS                                                             |                                                                                 |                                                | 4                                                                                     | PEC                                                                                                    | 013               | 4                                                | BIST                                                                                                    | OLK        | EN                         |
| Power-down / Sleep-e                                                                                                    | entry 2                                                                                                    | 587.5                                                                                                    | 625.0 💭                                                                                                  | 662.5 µ                                                                                                    | JS                                                             |                                                                                 |                                                | 3                                                                                     | RTC                                                                                                    | 018               | 3                                                | LDO                                                                                                    | <b>GUR</b> |                            |
|                                                                                                    |                                                                                                    |                                                                                                    |                                                                                                    |                                                                                                    |                                                                |                                                                                 |                                                |                                                                                       |                                                                                                    |                   |                                                  |                                                                                                    |            |                            |
|                                                                                                    |                                                                                                    |                                                                                                    |                                                                                                    |                                                                                                    |                                                                |                                                                                 |                                                | 2                                                                                     | F_EN                                                                                                    | OLE               | 2                                                | TSD                                                                                                    | OLR        | EN                         |
| ins mapping<br>If Pin not mapped (Non                                                                                                    | ne), pin maintain pr                                                                                                    | evious state, unle                                                                                                    | ss entering BACKU                                                                                        | P or FAILSAFE stat                                                                                              | e, in these two                                                | o states, pin is                                                                | pulled Low.                                    | 2                                                                                     | F_EN<br>F_OSC                                                                                                    | OLR<br>OLR        | 2                                                | TSD<br>ECC_DED                                                                                                    |            | EN                         |
| <b>ins mapping</b><br>If Pin not mapped (Nor<br>If Pin is mapped to one<br>sequence) within the ti                                                                              | ne), pin maintain pr<br>e of the time slot[1:<br>ime slot where 1st i                                                   | evious state, unle<br>15], pin will be up<br>s first up (or dowr                                                                        | ss entering BACKU<br>(Power-up/Sleep-(<br>n), and 15th is last                                           | P or FAILSAFE stat<br>exit sequence), or o<br>up (or down).                                                     | e, in these two<br>down (Power-c                               | o states, pin is<br>down/Sleep-en                                               | pulled Low.<br>try                             | 2                                                                                     | F_EN<br>F_OSC<br>F_NRSTIRQ                                                                                                    | 618<br>618<br>618 | 2<br>1<br>0                                      | TSD<br>ECC_DED<br>PBSP                                                                                                    |            | EN                         |
| ins mapping<br>If Pin not mapped (Nor<br>If Pin is mapped to one<br>sequence) within the ti<br>Pins                                                                             | ne), pin maintain pr<br>e of the time slot[1:<br>ime slot where 1st i<br><b>Power I</b>                                 | evious state, unle<br>15], pin will be up<br>s first up (or down                                                                        | ss entering BACKU<br>(Power-up/Sleep-(<br>n), and 15th is last<br>Power Down                             | P or FAILSAFE state<br>exit sequence), or o<br>up (or down).<br>Slee                                            | e, in these two<br>down (Power-c<br><b>p Exit</b>              | o states, pin is<br>down/Sleep-en<br><b>Sleep</b>                               | pulled Low.<br>try<br>Entry                    | 2<br>1<br>0<br>Sta                                                                    | F_EN<br>F_OSC<br>F_NRSTIRQ<br>atus Register - Cont                                                                                                    | 618<br>618<br>618 | 2 1 0                                            | TSD<br>ECC_DED<br>PBSP                                                                                                    |            | EN                         |
| ins mapping<br>If Pin not mapped (Nor<br>If Pin is mapped to one<br>sequence) within the ti<br>Pins<br>13 (CLK320E)                                                             | ne), pin maintain pr<br>e of the time slot[1:<br>ime slot where 1st i<br><b>Power (</b><br>4th                          | evious state, unle<br>15], pin will be up<br>s first up (or down<br>Jp                                                                  | ss entering BACKU<br>(Power-up/Sleep-d<br>)), and 15th is last<br>Power Down                             | P or FAILSAFE state<br>exit sequence), or o<br>up (or down).                                                    | e, in these two<br>down (Power-c<br>p Exit                     | o states, pin is<br>down/Sleep-en<br><b>Sleep</b><br>None                       | pulled Low.<br>try<br>Entry                    | 2<br>1<br>0<br>Sta                                                                    | F_EN<br>F_OSC<br>F_NRSTIRQ<br>atus Register - Cont<br>TL_STAT (13h)                                                                                                    | rol               | 2<br>1<br>0                                      | TSD<br>ECC_DED<br>PBSP<br>ST_RST (1Ah)                                                                                                    |            | EN                         |
| ins mapping<br>If Pin not mapped (Nor<br>If Pin is mapped to one<br>sequence) within the ti<br>Pins<br>13 (CLK320E)<br>10 (CH1)                                                 | e of the time slot[1:<br>ime slot where 1st i<br>Power I<br>4th                                                         | evious state, unle<br>15], pin will be up<br>s first up (or down<br>Jp 1<br>V 4th                                                       | ss entering BACKU<br>(Power-up/Sleep-t-<br>), and 15th is last<br>Power Down                             | P or FAILSAFE state<br>exit sequence), or o<br>up (or down).                                                    | e, in these two<br>down (Power-c<br><b>p Exit</b>              | o states, pin is<br>down/Sleep-en<br>Sleep<br>None                              | pulled Low.<br>try<br>Entry                    | 2<br>1<br>0<br>5tt<br>7<br>6                                                          | F_EN<br>F_OSC<br>F_NRSTIRQ<br>atus Register - Cont<br>TSTAT (13h)<br>ST_WD_EN<br>ST_VBBAT                                                                                                    | rol               | 2<br>1<br>0<br>LA<br>7<br>6                      | TSD<br>ECC_DED<br>PBSP<br>ST_RST (1Ah)<br>NRST<br>WDT_RST                                                                                                    |            | EN                         |
| ins mapping<br>If Pin not mapped (Nor<br>If Pin is mapped to one<br>sequence) within the ti<br>Pins<br>13 (CLK320E)<br>19 (EN1)                                                 | he), pin maintain pro<br>e of the time slot[1:<br>ime slot where 1st i<br>Power 1<br>4th<br>1st                         | evious state, unle<br>15], pin will be up<br>s first up (or down<br>yp<br>v 4th<br>v 5th                                                | ss entering BACKU<br>(Power-up/Sleep-d<br>), and 15th is last<br>Power Down                              | P or FAILSAFE state<br>exit sequence), or o<br>up (or down).<br>Sleep<br>None                                   | e, in these two<br>down (Power-c<br><b>p Exit</b>              | o states, pin is<br>down/Sleep-en<br>Sleep<br>None<br>None                      | pulled Low.<br>try<br>Entry                    | 2<br>1<br>0<br>5<br>1<br>7<br>6<br>5                                                  | F_EN<br>F_OSC<br>F_NRSTIRQ<br>TL_STAT (13h)<br>ST_WD_EN<br>ST_VBBAT<br>ST_NIRQ                                                                                                    | rol               | 2<br>1<br>0<br>1<br>7<br>6<br>5                  | TSD<br>ECC_DED<br>PBSP<br>ST_RST (1Ah)<br>INRST<br>WDT_RST<br>NPWR_BTN                                                                                                    |            | EN                         |
| ins mapping<br>If Pin not mapped (Nor<br>If Pin is mapped to one<br>sequence) within the ti<br>Pins<br>13 (CLK320E)<br>19 (EN1)<br>20 (EN2)                                     | he), pin maintain pr<br>e of the time slot[1:<br>me slot where 1st i<br>Power I<br>4th<br>1st<br>1st                    | evious state, unle<br>15), pin will be up<br>s first up (or down<br>Jp I<br>V 4th<br>V 5th<br>V 1 sth                                   | ss entering BACRU<br>(Power-up/Sleep-4<br>), and 15th is last<br>Power Down<br>V<br>V                    | P or FAILSAFE stati<br>exit sequence), or o<br>up (or down).<br>Siece;<br>None<br>Ist                           | e, in these two<br>down (Power-c<br>p Exit                     | o states, pin is<br>down/Sleep-en<br>Sleep<br>None<br>None<br>3rd               | pulled Low.<br>try<br>Entry<br>V               | 2<br>1<br>0<br><b>Sta</b><br>5<br>4                                                   | F_EN<br>F_OSC<br>F_NRSTIRQ<br>TL_STAT (13h)<br>ST_WD_EN<br>ST_VBBAT<br>ST_NBRA<br>ST_NBRA<br>ST_NRST                                                                                                    | rol               | 2<br>1<br>0<br>7<br>6<br>5<br>4                  | TSD<br>ECC_DED<br>PBSP<br>ST_RST (1Ah)<br>NRST<br>WDT_RST<br>NPWR_BTN<br>NEM_PD                                                                                                    |            | EN<br>EN<br>EN<br>EN       |
| In smapping<br>If Pin not mapped (Nor<br>If Pin is mapped to one<br>sequence) within the ti<br>Pins<br>13 (CLK320E)<br>19 (EN1)<br>20 (EN2)<br>21 (EN3)                         | he), pin maintain pr<br>e of the time slot[1:<br>me slot where 1st i<br>Power I<br>4th<br>1st<br>1st<br>1st<br>2nd      | evious state, unle<br>15j, pin will be up<br>s first up (or down<br>Jp I<br>V 4th<br>V 5th<br>V 1st                                     | ss entering BACKU<br>(Power-up/Sleep-4<br>n), and 15th is last<br>Power Down<br>V<br>V<br>V              | P or FAILSAFE state<br>exit sequence), or d<br>up (or down).<br>None<br>None<br>Ist<br>3rd                      | p Exit                                                         | o states, pin is<br>down/Sleep-en<br>Sleep<br>None<br>None<br>3rd<br>2nd        | pulled Low.<br>try<br>Entry<br>V<br>V          | 2<br>1<br>0<br>5<br>5<br>4<br>3                                                       | F_EN           F_OSC           F_NRSTIRQ           atus Register - Cont           TL_STAT (13h)           ST_WD_EN           ST_VBBAT           ST_NIRQ           ST_NIRQ           ST_NRST           ST_ACTSLP                                                                                                    | rol               | 2<br>1<br>0<br>7<br>6<br>5<br>4<br>3             | TSD           ECC_DED           PBSP           ST_RST (1Ah)           NRST           WDT_RST           NPWR, BTN           NEM_PD           ACTSHON           NMT_CONT                                                           |            | EN<br>EN<br>EN<br>EN       |
| Ins mapping<br>If Pin not mapped (Non<br>If Pin is mapped to one<br>sequence) within the ti<br>Pins<br>13 (CLK320E)<br>19 (EII1)<br>20 (EII2)<br>21 (EII3)<br>22 (EII4)         | he), pin maintain pr<br>of the time slot[1:<br>me slot where 1st i<br>4th<br>1st<br>1st<br>2nd<br>2nd                   | evious state, unle<br>15), pin will be up<br>s first up (or down<br>1p  4th<br>V  5th<br>V  1st<br>V  4th<br>V  4th<br>V  4th           | ss entering BACKU<br>(Power-up/Sleep-4<br>)), and 15th is last<br>Power Down<br>V<br>V<br>V<br>V         | P or FAILSAFE state<br>exit sequence), or d<br>up (or down).<br>None<br>None<br>Ist<br>3rd<br>None              | e, in these two<br>down (Power-o<br>p Exit                     | o states, pin is<br>down/Sleep-en<br>None<br>None<br>3rd<br>2nd<br>None         | pulled Low.<br>try<br>Entry<br>V<br>V          | 2<br>1<br>0<br>5<br>5<br>7<br>6<br>5<br>4<br>3<br>3<br>2<br>1<br>1                    | F_EN<br>F_OSC<br>F_NRSTIRQ<br>atus Register - Cont<br>fL_STAT (13h)<br>ST_WD_EN<br>ST_VBBAT<br>ST_NIRQ<br>ST_NIRQ<br>ST_NIRT<br>ST_NIRT<br>ST_ACTSLIP<br>AT_ACTSLID<br>AT_ACTSLID                                                                                                    | rol               | 2<br>1<br>0<br>7<br>6<br>5<br>4<br>3<br>2<br>1:0 | TSD           ECC_DED           PBSP           ST_RST (1Ah)           IRRST           WDT_RST           NPWR_BTN           NPWR_BTN           NEMP           ACTSHON           NOT_NORNALCT/SPEND                                |            | EN<br>EN<br>EN<br>EN       |
| Its mapping<br>It Pin not mapped (Nor<br>It Pin is mapped to one<br>sequence) within the ti<br>Pins<br>13 (CLK320E)<br>19 (EN1)<br>20 (EN2)<br>21 (EN3)<br>22 (EN4)<br>23 (EN5) | he), pin maintain pr<br>e of the time slot[1:<br>me slot where 1st<br>Power 1<br>4th<br>1st<br>1st<br>2nd<br>2nd<br>4th | evious state, unle<br>15), pin will be up<br>s first up (or down<br>1p  4th<br>V  5th<br>V  1st<br>V  4th<br>V  4th<br>V  2nc           | ss entering BACRU<br>(Power up/Skep-<br>n), and 15th is last<br>Power Down<br>V<br>V<br>V<br>V<br>V<br>V | P or FAILSAFE state<br>exit sequence), or o<br>up (or down).<br>None<br>Ist<br>Ist<br>Ist<br>Ist<br>None        | e, in these two<br>down (Power-o<br>p Exit<br>V<br>V<br>V<br>V | o states, pin is<br>down/Sleep-en<br>None<br>None<br>3rd<br>2nd<br>None         | pulled Low.<br>try<br>Entry<br>V<br>V<br>V     | 2<br>1<br>0<br>7<br>7<br>6<br>5<br>4<br>3<br>2<br>1:0                                 | F_EN           F_OSC           F_NRSTIRQ           tus Register - Cont           T_STAT (13h)           ST_WD_EN           ST_NRQ           ST_NRQ           ST_NRQ           ST_NRQ           ST_NRQ           ST_NRQ           ST_NRQ           ST_NRQ           ST_ACTSUP           AT_ACTSUP           AT_ACTSUP | rol               | 2<br>1<br>0<br>7<br>6<br>5<br>4<br>3<br>2<br>1:0 | TSD           ECC_DED           PBSP           ST_RST (1Ah)           NRRST           WDT_RST           NPWR_BTN           NEM_BTN           NEM_PD           ACTSHDN           WDT_SHDN           00b: Normal ACT/SHDN prototor |            | EN<br>EN<br>EN<br>EN<br>EN |
| Ins mapping                                                                                                    | he), pin maintain pr<br>e of the time slot[1:<br>me slot where 1st<br>4th<br>1st<br>1st<br>2nd<br>4th<br>4th            | evious state, unle<br>15), pin will be up<br>s first up (or down<br>y 4th<br>v 5th<br>v 1 sth<br>v 1 sth<br>v 1 sth<br>v 4th<br>v 2 nct | ss entering BACRU<br>(Power up/Skep-<br>n), and 15th is last<br>V<br>V<br>V<br>V<br>V<br>V<br>V          | P or FAILSAFE state<br>exit sequence), or o<br>up (or down).<br>None<br>Ist<br>Ist<br>Ist<br>Ist<br>Ist<br>None | e, in these two<br>down (Power-c<br>p Exit<br>V<br>V<br>V<br>V | o states, pin is<br>down/Sleep-en<br>None<br>None<br>3rd<br>2nd<br>None<br>None | pulled Low.<br>by<br>Entry<br>V<br>V<br>V<br>V | 2<br>1<br>0<br>5<br>5<br>4<br>3<br>2<br>1:0<br>7<br>7<br>6<br>5<br>4<br>3<br>2<br>1:0 | F_EN           F_OSC           F_NRSTIRQ           tutus Register - Cont           T_STAT (13h)           ST_WD_EN           ST_VBBAT           ST_NIRQ           ST_NIRQ           ST_NIRQ           ST_NIRQ           ST_NIRT           ST_ACTSHDN           AT_ACTSHDN           000b: SHDN, Power U              | rol               | 2<br>1<br>0<br>7<br>6<br>5<br>4<br>3<br>2<br>1:0 | TSD           ECC_DED           PBSP           ST_RST (1Ah)           HRST           WDT_RST           NEH_PD           ACTSHDN           WDT_SHDN           00b: Normal ACT/SHDN p<br>control                                   |            | EN<br>EN<br>EN<br>EN<br>EN |

Figure 4-20. TPS38700 GUI Window - Sequence Config Tab

- 9. Change the trigger in the oscilloscope from channel 1 to channel 3 to get the trigger from ACT pin.
- 10. Set the Function Generator to create a 3.3 V pulse waveform. Turn-on the output from the Function Generator connected to the ACT pin to trigger the power-up sequence.
- 11. The output at the oscilloscope should look like the Figure 4-21 where green waveform is the pulse to the ACT pin (TP6), red waveform is Enable 2 signal and blue waveform is the Enable 1 Signal.

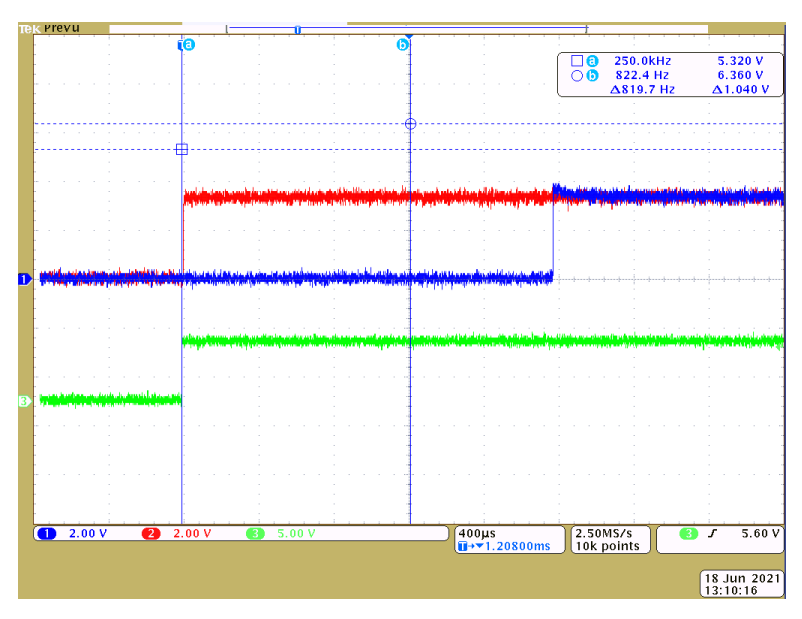

Figure 4-21. Expected Output Signal

## **5 Revision History**

## Changes from Revision \* (July 2021) to Revision A (April 2022)

Page

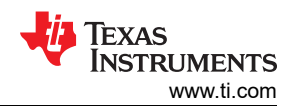

| • | First public release                                                           | .19 |
|---|--------------------------------------------------------------------------------|-----|
| • | Edited the Main GUI Screen image to reflect the new TPS38700-Q1 package pinout | 25  |

## IMPORTANT NOTICE AND DISCLAIMER

TI PROVIDES TECHNICAL AND RELIABILITY DATA (INCLUDING DATA SHEETS), DESIGN RESOURCES (INCLUDING REFERENCE DESIGNS), APPLICATION OR OTHER DESIGN ADVICE, WEB TOOLS, SAFETY INFORMATION, AND OTHER RESOURCES "AS IS" AND WITH ALL FAULTS, AND DISCLAIMS ALL WARRANTIES, EXPRESS AND IMPLIED, INCLUDING WITHOUT LIMITATION ANY IMPLIED WARRANTIES OF MERCHANTABILITY, FITNESS FOR A PARTICULAR PURPOSE OR NON-INFRINGEMENT OF THIRD PARTY INTELLECTUAL PROPERTY RIGHTS.

These resources are intended for skilled developers designing with TI products. You are solely responsible for (1) selecting the appropriate TI products for your application, (2) designing, validating and testing your application, and (3) ensuring your application meets applicable standards, and any other safety, security, regulatory or other requirements.

These resources are subject to change without notice. TI grants you permission to use these resources only for development of an application that uses the TI products described in the resource. Other reproduction and display of these resources is prohibited. No license is granted to any other TI intellectual property right or to any third party intellectual property right. TI disclaims responsibility for, and you will fully indemnify TI and its representatives against, any claims, damages, costs, losses, and liabilities arising out of your use of these resources.

TI's products are provided subject to TI's Terms of Sale or other applicable terms available either on ti.com or provided in conjunction with such TI products. TI's provision of these resources does not expand or otherwise alter TI's applicable warranties or warranty disclaimers for TI products.

TI objects to and rejects any additional or different terms you may have proposed.

Mailing Address: Texas Instruments, Post Office Box 655303, Dallas, Texas 75265 Copyright © 2022, Texas Instruments Incorporated